## การบันทึกข้อมูลบทความสู่ฐานข้อมูล TCI ด้วยระบบ Fast-Track Indexing

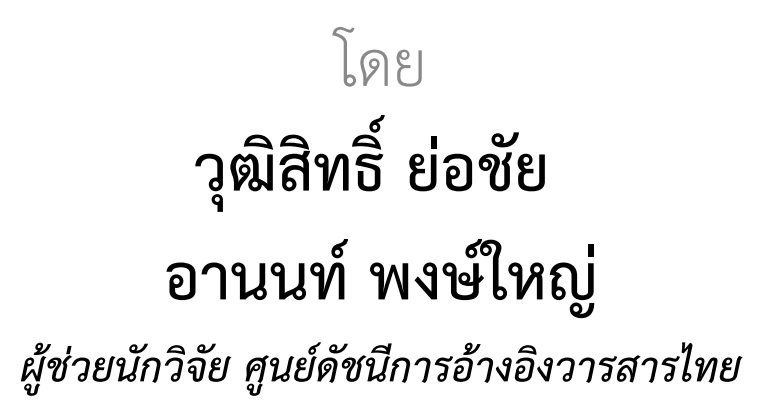

28 กันยายน 2566

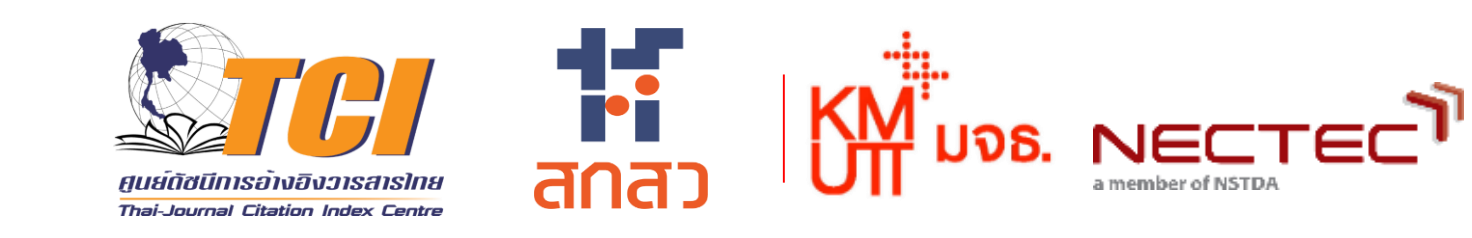

# การบันทึกข้อมูลบทความสู่ฐานข้อมูล TCI ด้วยระบบ Fast-Track Indexing

## <u>ที่มาและความสำคัญ</u>

 ระบบ Fast-Track Indexing คือ การบันทึกข้อมูลบทความวารสารไทยสู่ ฐานข้อมูล TCI <u>ดำเนินการโดยกองบรรณาธิการของแต่ละวารสาร</u>

(เมื่อวารสารผ่านการประเมินและได้รับการ accept เข้าฐานจาก TCI แล้ว)

- ระบบที่ออกแบบเพื่อสนับสนุนการบันทึกข้อมูลบทความของวารสารแต่ละ บทความเข้าสู่ระบบฐานข้อมูล TCI <u>เพื่อความรวดเร็ว ถูกต้อง และสมบูรณ์ของ</u> <u>ข้อมูล</u>
- ทีม TCI เป็นผู้ตรวจสอบความถูกต้องของข้อมูลก่อนที่จะนำเข้าสู่ฐานข้อมูล TCI ต่อไป

# การบันทึกข้อมูลบทความสู่ฐานข้อมูล TCI ด้วยระบบ Fast-Track Indexing

### <u>วัตถุประสงค์</u>

- เพื่อให้ความรู้กับบรรณาธิการวารสาร และ/หรือเจ้าหน้าที่ของวารสาร ในฐานข้อมูล TCI
- เพื่อยกระดับการทำงานของผู้ดูแลระบบงานวารสารให้มีมาตรฐานสากล
- เพื่อให้สามารถน ข้อมูลเนื้อหาบทความของวารสารเข้าสู่ระบบ Fast-Track Indexing ได้อย่างถูกต้อง และรวดเร็วตามเวลา
- เพื่อใช้ในการคำนวณค่า Citation
- ลดปัญหาด้านน ข้อมูลบทความผิดพลาดลงในฐานข้อมูล TCI ได้

# วิธีการนำเข้าข้อมูลสู่ฐานข้อมูล TCI ผ่านระบบ Fast-Track Indexing

### วิธีการนำเข้าข้อมูลมี 2 วิธี คือ

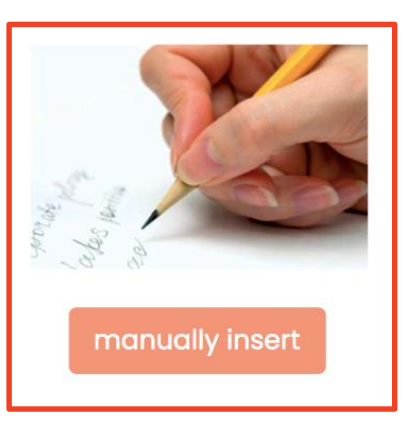

Manually Insert คือ การพิมพ์รายละเอียดของบทความและรายการอ้างอิง โดยการ Copy ข้อมูลจากเว็บไซต์ของวารสาร แล้วนำมา Paste ในระบบ Fast-Track <u>วิธีการนี้</u>สำหรับวารสารที่มีเว็บไซต์ของวารสารเอง ทั้งที่เป็น Stand alone และอยู่ใน ระบบ OJS อื่นๆ

**ThaiJo** Thaijo import ThaiJO Import คือ การ import ข้อมูลบทความวารสารและรายการอ้างอิงมาจาก ระบบ ThaiJO <u>วิธีการนี้</u> สำหรับวารสารที่อยู่ในระบบ ThaiJO แล้วเท่านั้น ขั้นตอนการขอรับ Username-Password สำหรับระบบ Fast-Track Indexing

วารสารในฐานข้อมูล TCI สามารถติดต่อขอรับ Username และ Password ได้ที่อีเมล์ <u>tci.fasttrack@gmail.com</u> หรือ tci.thai@gmail.com

กรุณาแจ้งข้อมูลวารสาร ดังนี้ 1. ISSN/E-ISSN

- 2. ชื่อวารสารภาษาไทย
- 3. ชื่อวารสารภาษาอังกฤษ

## การเข้าสู่เว็บไซต์ Fast-Track Indexing

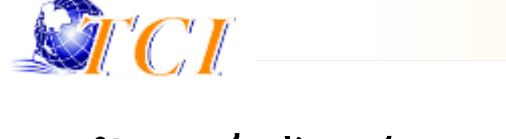

เข้าสู่เว็บไซต์ <u>http://fasttrack.tci-thailand.org</u>

- 1. กรอก Username ที่ได้รับ
- 2. กรอก Password ที่ได้รับ
- 3. แล้วดำเนินการ Login

\*\*\*Username = <u>ISSN/E-ISSN@tci-thaijo.org</u> เช่น 1111-1111@tci-thaijo.org

| <b>B</b>                                                                                  |    |
|-------------------------------------------------------------------------------------------|----|
| Username                                                                                  |    |
| <br>XXXX-XXXX@tci-thaijo.org                                                              |    |
| Password                                                                                  |    |
| Login<br>บรรณาธิการวารสาร ติดต่อขอแอคเคาท์ระบบได้ที่ เบอร์โทร<br>อีเมล tci.thai@gmail.com | 12 |
| ลืมรหัสผ่าน                                                                               |    |

## เพิ่มและแก้ไขข้อมูลในการ Log-in

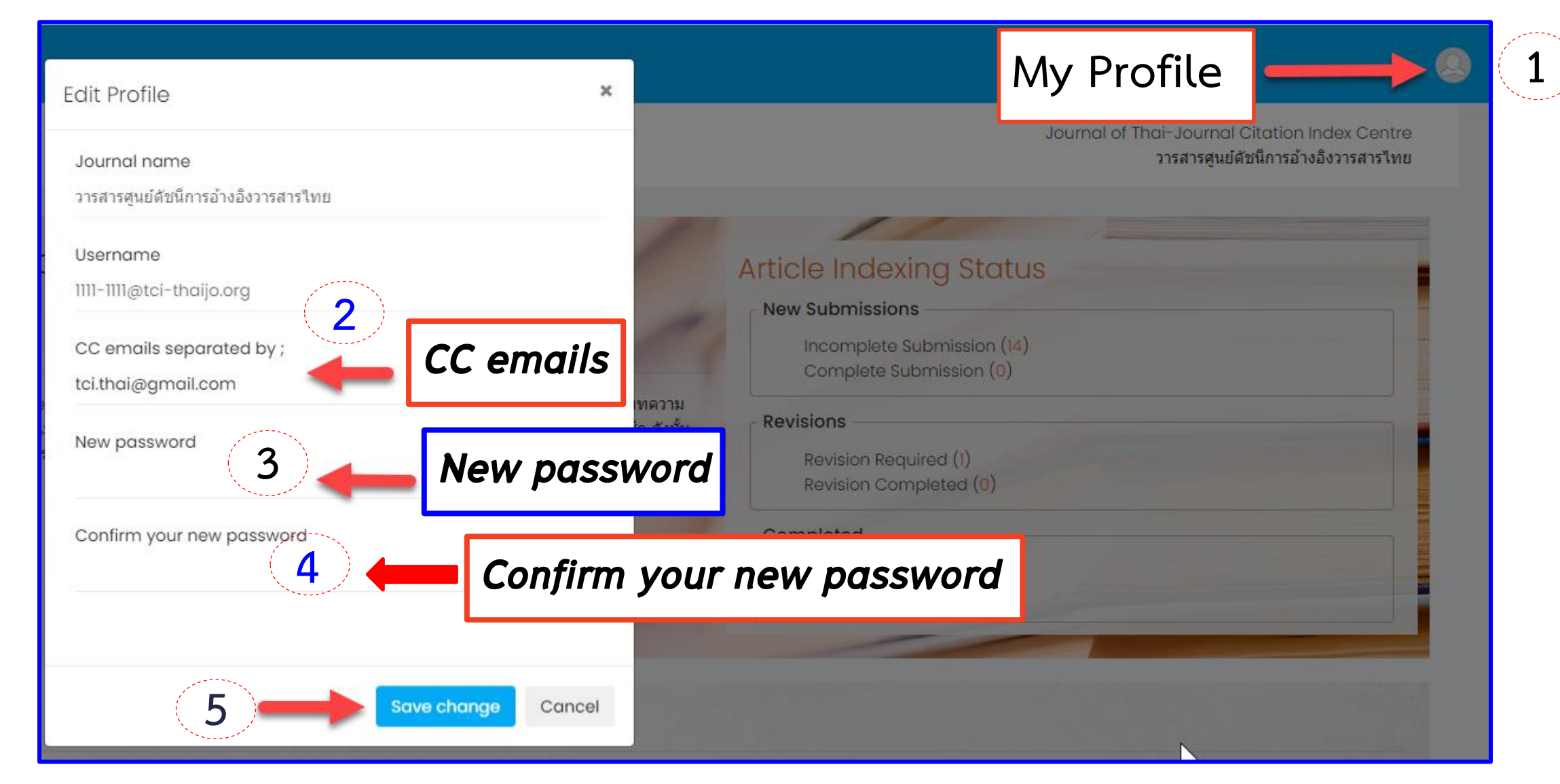

## เพิ่มและแก้ไขข้อมูลในการ Log-in

<u>Incomplete Submission</u> = ข้อมูลบทความยังไม่สมบูรณ์ Journal of Thai-Journal Citation Index Centre ้วารสารศูนย์ดัชนีการอ้างอิงวารสารไทย <u>Complete Submission</u> = ข้อมูลบทความสมบูรณ์แล้ว ้อยู่ระหว่างการตรวจสอบความถูกต้องจาก TCI Article Indexing Status <u>Revision Required</u> = มีบทความที่วารสารต้องแก้ไขจาก **New Submissions** Incomplete Submission (13) คำแนะนำของ TCI Complete Submission (1) <u>Revision Completed</u> = บทความที่วารสารแก้ไขแล้วอยู่ Revisions Revision Required (1) ระหว่างการตรวจสอบความถูกต้องจาก TCI Revision Completed (0) Completed <u>Indexing Completed</u> = บทความผ่านการตรวจสอบ Indexing Completed (0) ความถูกต้องจาก TCI เรียบร้อยแล้ว Not Indexed (0)

> Not Indexing = เช่น บทบรรณาธิการ, บทความในฉบับพิเศษ ที่ไม่ได้ระไว้ใน Policy ของวารสาร (<u>https://tci-thailand.org/p/1332/</u>)

### รายละเอ<mark>ียดของบทความ</mark>

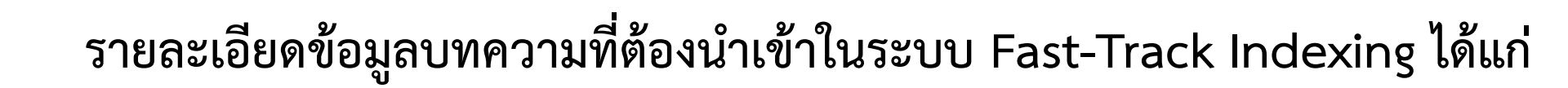

#### Metadata

- 1. ชื่อบทความ (Title) (Eng/Local)
- 2. บทคัดย่อ (Abstract) (Eng/Local)
- 3. คำสำคัญ (Author Keywords) (Eng/Local)
- 4. เลขหน้า (Page Number)
- 5. ประเภทบทความ (Document Type)
- 6. เลข DOI (ถ้ามี)
- 7. URL
- 8. หน่วยงานที่ให้ทุน (Funder) (Eng/Local)

### Authors

- 1. ชื่อผู้แต่ง (Name) (Eng/Local)
- 2. สังกัดผู้แต่ง (Affiliation) (Eng/Local)
- 3. ประเทศผู้แต่ง (Country)
- 4. Corresponding Author
- 5. E-mail

#### References

## การสร้างฉบับวารสารเพื่อบันทึกข้อมูล

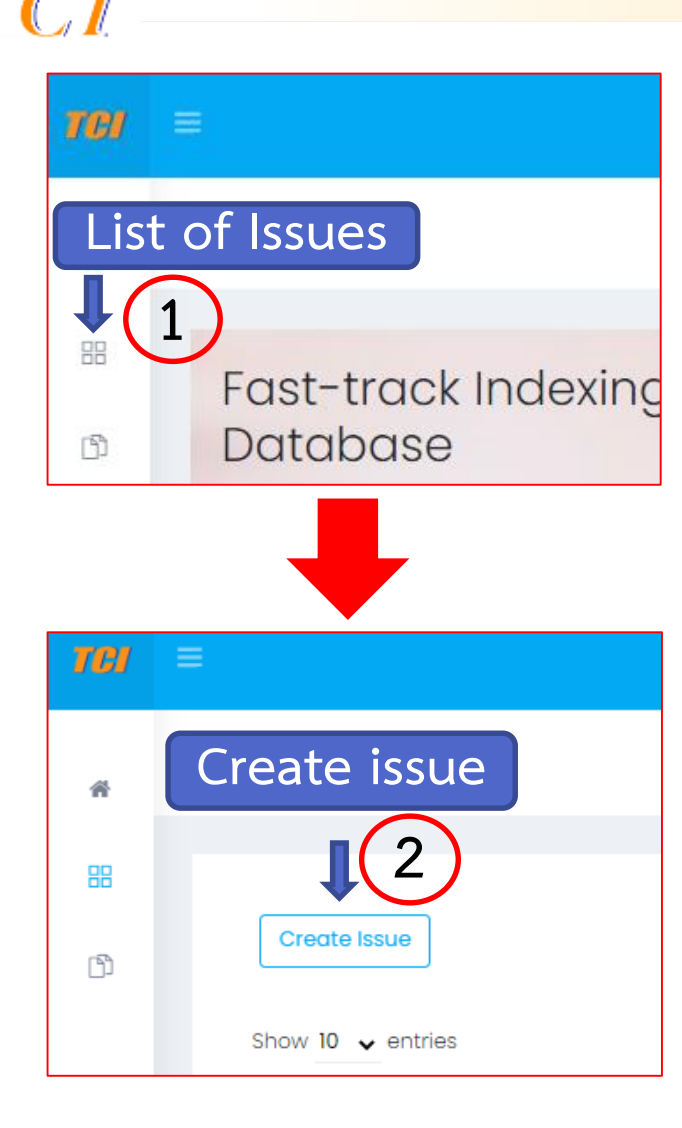

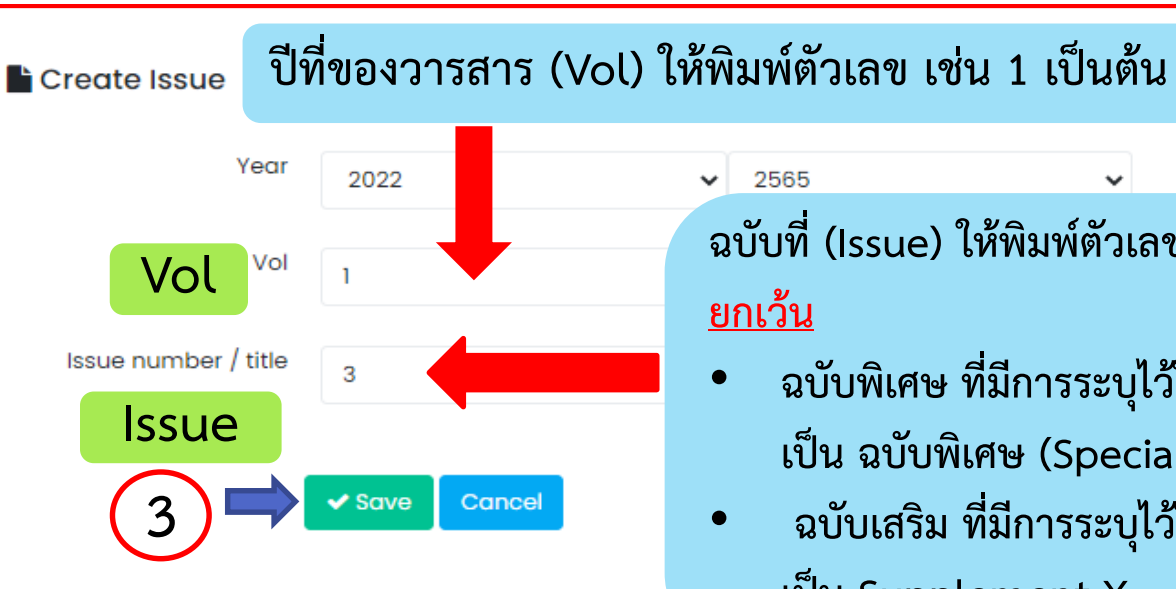

ฉบับที่ (Issue) ให้พิมพ์ตัวเลข เช่น 3 เป็นต้น

- ฉบับพิเศษ ที่มีการระบุไว้ใน Policy ให้ระบุ เป็น ฉบับพิเศษ (Special)
- ฉบับเสริม ที่มีการระบุไว้ใน Policy ให้ระบุ เป็น Supplement X

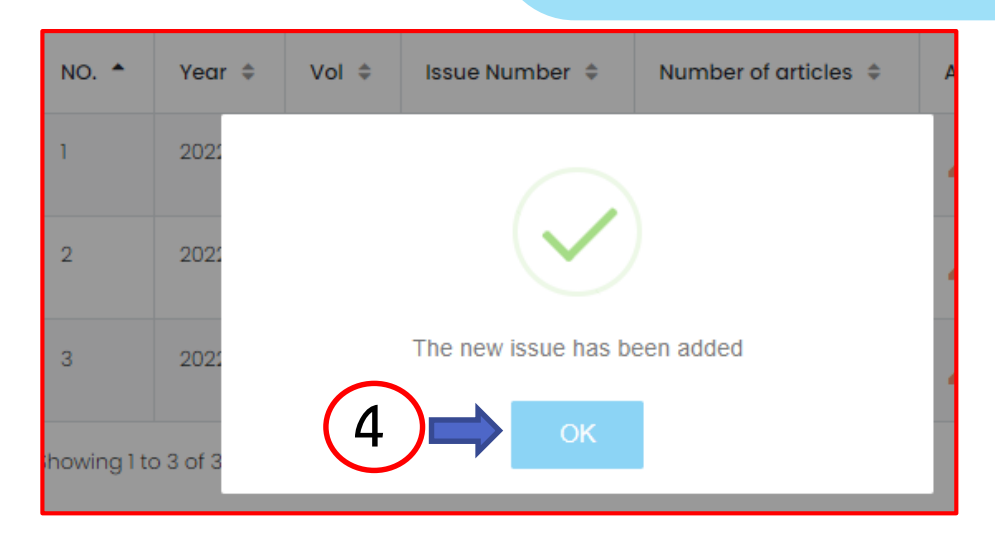

### วิธีที่ 1. การนำเข้าข้อมูล Metadata บทความ แบบ <u>Manual Import</u> โ

| Create Is | sue       | reate  | e Issue        |                    |    |          |        |      |
|-----------|-----------|--------|----------------|--------------------|----|----------|--------|------|
| Show 10 🔨 | • entries |        | S              | Search:            |    | Previous | 1      | Next |
| NO. 🔺     | Year ≑    | Vol \$ | Issue Number 💲 | Number of articles | Ac | tions ≑  | Articl | es ≑ |
| 1         | 2022      | 1      | 3              | o Vi               | ew |          | view   |      |
| 2         | 2022      | 1      | 2              | 14                 | 1  | 5        | view   |      |

|                    |                    |         |          |               |                                                           | 0                 |
|--------------------|--------------------|---------|----------|---------------|-----------------------------------------------------------|-------------------|
| List of issues > / | Article List       |         | L        | ournal of Tha | ii-Journal Citation Index<br>วารสารศูนย์ดัชนีการอ้างอิงวา | Centre<br>รสารไทย |
| Year: 2022, Vo     | b: 1, Issue #: 3,  | Create  | artic    | le            |                                                           |                   |
| Show 10 🗸          | entries            | Search: |          |               | Previous Next                                             |                   |
| NO. 🔺              | Article Title 🗘    |         | Status 🗢 | Page ≑        | Actions 🗢                                                 |                   |
| No data c          | available in table |         |          |               |                                                           |                   |
| Showing 0 to       | o 0 of 0 entries   |         |          |               | Previous Next                                             |                   |

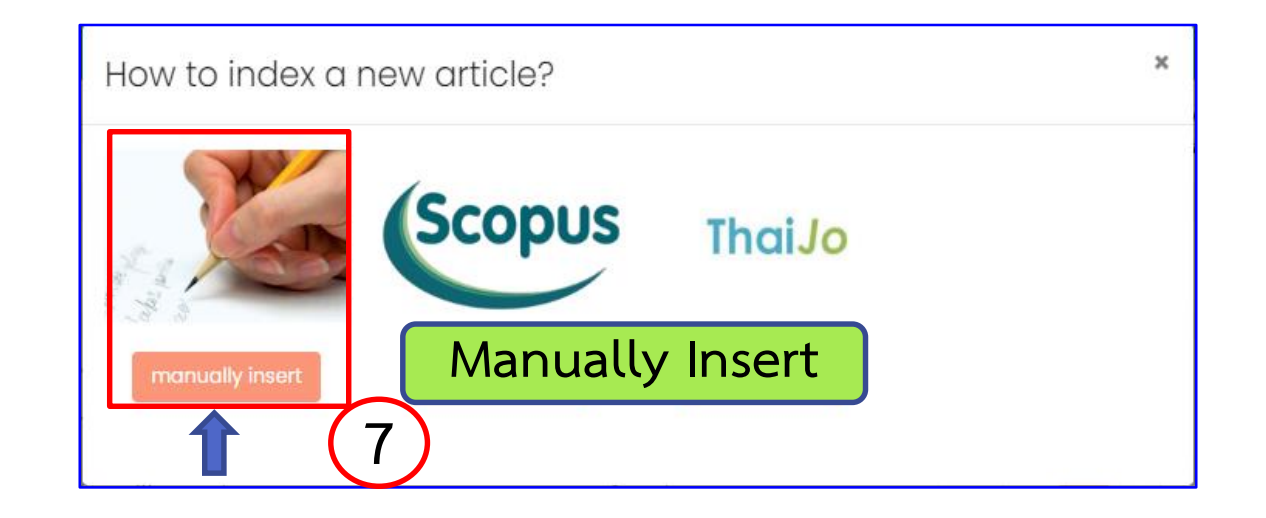

### วิธีที่ 1. การนำเข้าข้อมูล Metadata บทความ แบบ <u>Manual Import (</u>ต่อ) ^\_\_\_

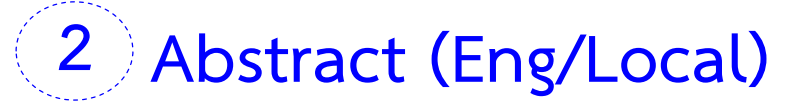

| C                                                                                                    |                                                                                                    | File   Edit  Format  Insert  Formats  B I Source code                                                                                                    |
|----------------------------------------------------------------------------------------------------|----------------------------------------------------------------------------------------------------|----------------------------------------------------------------------------------------------------|
| Is the first server in the server in the | 🗧 🔶 C 🔺 ใม่ปลอดกัย   fasttrack.tci-thailand.org/index.html#                                                                                                    |                                                                                                    |
| Metadata In title (Eng) Intel (Eng) Intel (Eng) Intel (Eng) Intel (Eng) Intel (Eng) Intel (Local) Intel (Local) Intel (Local) Insuls: Budgenerge scale and exclusion process on Science and Technology of Development 2) ECT - Expanded Intel (Local) Insuls: Budgenerge scale and communications a) during a SCI-Expanded Insuls: Budgenerge scale and communications a) during a SCI-Expanded Insuls: Budgenerge scale and communications a) during a SCI-Expanded Insuls: Budgenerge scale and communication and international diversity and the citeration of the scale and communication of the scale and communication                                                                                                    | List of issues > Article List > Add Article                                                                                                    | การประเม็นคุณภาพวารสารวิชาการใทยโดยใช้เกณฑ์การประเมิน เข้าสู่ฐานข้อมูล SCI-Expanded<br>Abstract (Eng)<br>File = Edit = Format = Insert = Table = View =Source codeX                                                                                                    |
|                                                                                                    | Metadata       1       Title (Eng/Local)            Metadata           Authors           Meference             Title (Eng)           Title (Eng)           Title (Local)             Title (Local)           Insubsculture Stansister Stansister Stanses Stanses Stanses Stanses Stanses           Science | Formats - B I = E + E + E = E This study aimed to compare qualities of That scholarly journals with the criteria of the journal selection and valuation process to Science Citation Index Expanded (SCI-Expanded) database by Thomson Reuters Science Citation Index Expanded (SCI-Expanded) database by Thomson Reuters Science Citation Index Expanded (SCI-Expanded) pounds in a list of approved hatchase by Thomson Reuters Science Citation Index Expanded (SCI-Expanded) pounds in a list of approved hatchase by Thomson Reuters Science Citation Index Expanded (SCI-Expanded) pounds in a list of approved hatchase by Thomson Reuters Science Citation International diversity, and the citation analysis. In this work, 45 Thai journals in a list of approved hatchase Stower Solowed the Thomson Reuters journal selection criteria mentioned earlier. It was found that most of the selected Thai journals were up to basic journal standards set by the Thomson Reuters. However, the result showed that issues on international diversity criteria of most Thai journals in CI-Expanded database. To further compare the quality of the existing journals in SCI-Expanded database. To further compare the quality of the existing journals in CI-Expanded database. In the SCI-Expanded Journal selection criteria into account and made the ranking of all journals indexed in the SCI-Expanded journal selection criteria into account and made the ranking of all journals indexed in the SCI-Expanded database, in account and made the ranking of all journals indexed in the SCI-Expanded journal selection criteria into account and made the ranking of all journals indexed in the SCI-Expanded database, in account and made the ranking of all journals indexed in the SCI-Expanded database in account and made the ranking of all journals indexed and the SCI-Expanded database in account and made the ranking of all journals indexed in the SCI-Expanded database in account and made the ranking of all journals in the SCI Expanded database in account and made the ranking of |

Abstract (Local)

Format - Insert -

Table -

View -

Ok Cancel

### วิธีที่ 1. การนำเข้าข้อมูล *Metadata* บทความ แบบ <u>Manual Import (</u>ต่อ) Import (ต่อ)

### ตัวอย่าง การเติม X bar

## วิธีที่ 1. การนำเข้าข้อมูล Metadata บทความ แบบ <u>Manual Import (</u>ต่อ) <u>โล้ (</u>

3 Author Keywords (Eng/Local) ต้องคั่นด้วย Semicolon ; ระหว่างคำ

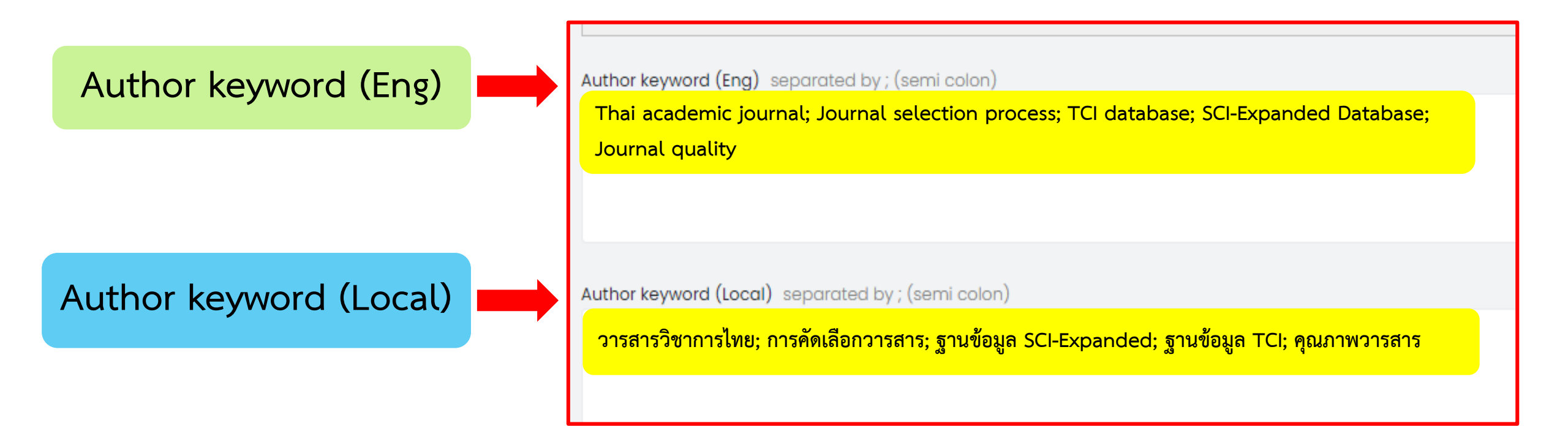

## ิวิธีที่ 1. การนำเข้าข้อมูล *Metadata* บทความ แบบ <u>Manual Import (ต่อ)</u>

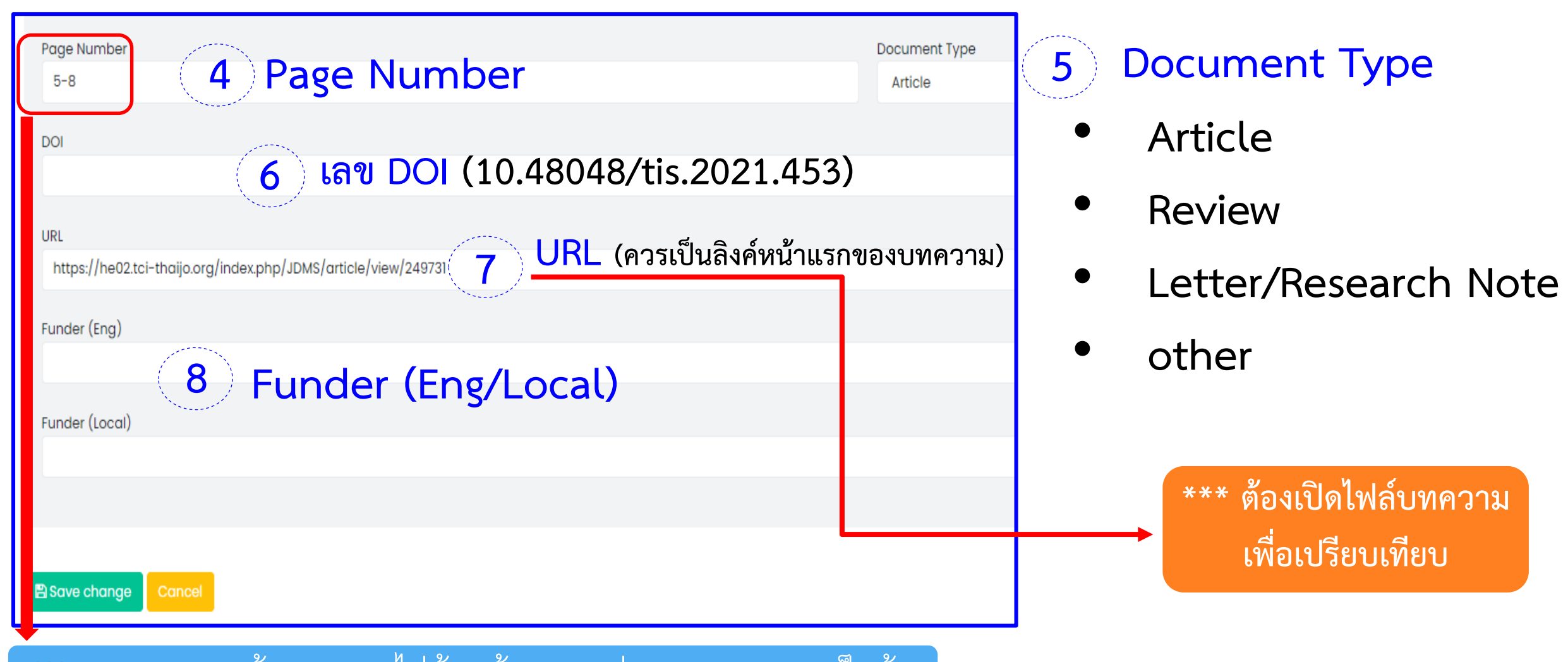

\*\*\* การระบุเลขหน้าบทความไม่ต้องเว้นวรรค เช่น 1-10, 11-20 เป็นต้น

## วิธีที่ 1. การนำเข้าข้อมูล *Author* บทความแบบ <u>Manual Import (ต่อ)</u>

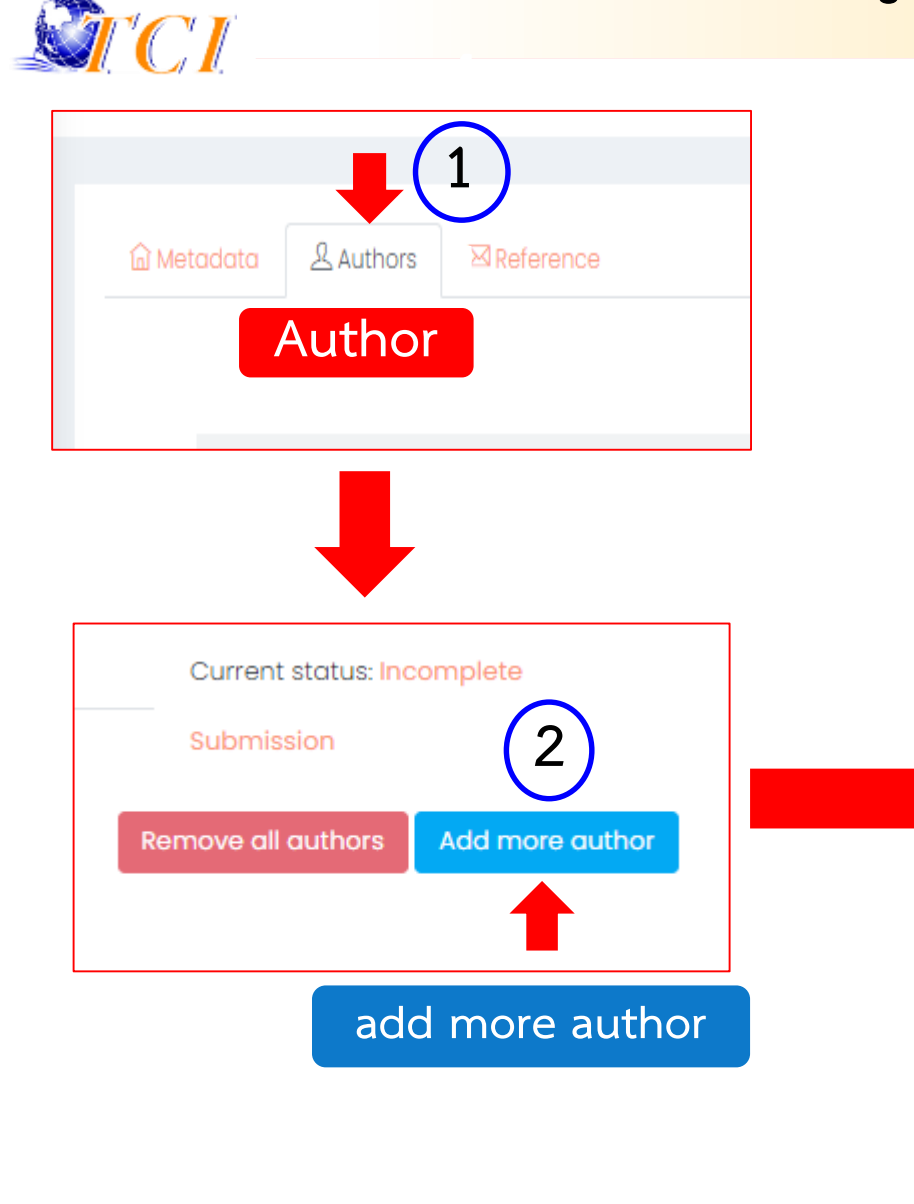

| Author #1                                      |                                   |
|------------------------------------------------|-----------------------------------|
| First name (Eng)                               | Lastname (Eng)                    |
| First name (Local)                             | Last name (Local)                 |
|                                                | 1                                 |
| Email                                          | ORCID                             |
|                                                | Corresponding Author              |
| Affiliation (Secondary Eng) <sup>suggest</sup> | Affiliation (Primary Eng) suggest |
| Affiliation (Secondary Local)                  | Affiliation (Primary Local)       |
| Country                                        |                                   |
|                                                | ~                                 |
|                                                |                                   |
| add more affilation                            | remove author                     |
|                                                | Remove all authors Add more autho |
|                                                |                                   |
| ave draft 🛛 🖺 Submit to TCI 🛛 Cancel           |                                   |

## วิธีที่ 1. การนำเข้าข้อมูล *Author* บทความแบบ <u>Manual Import (ต่อ)</u>

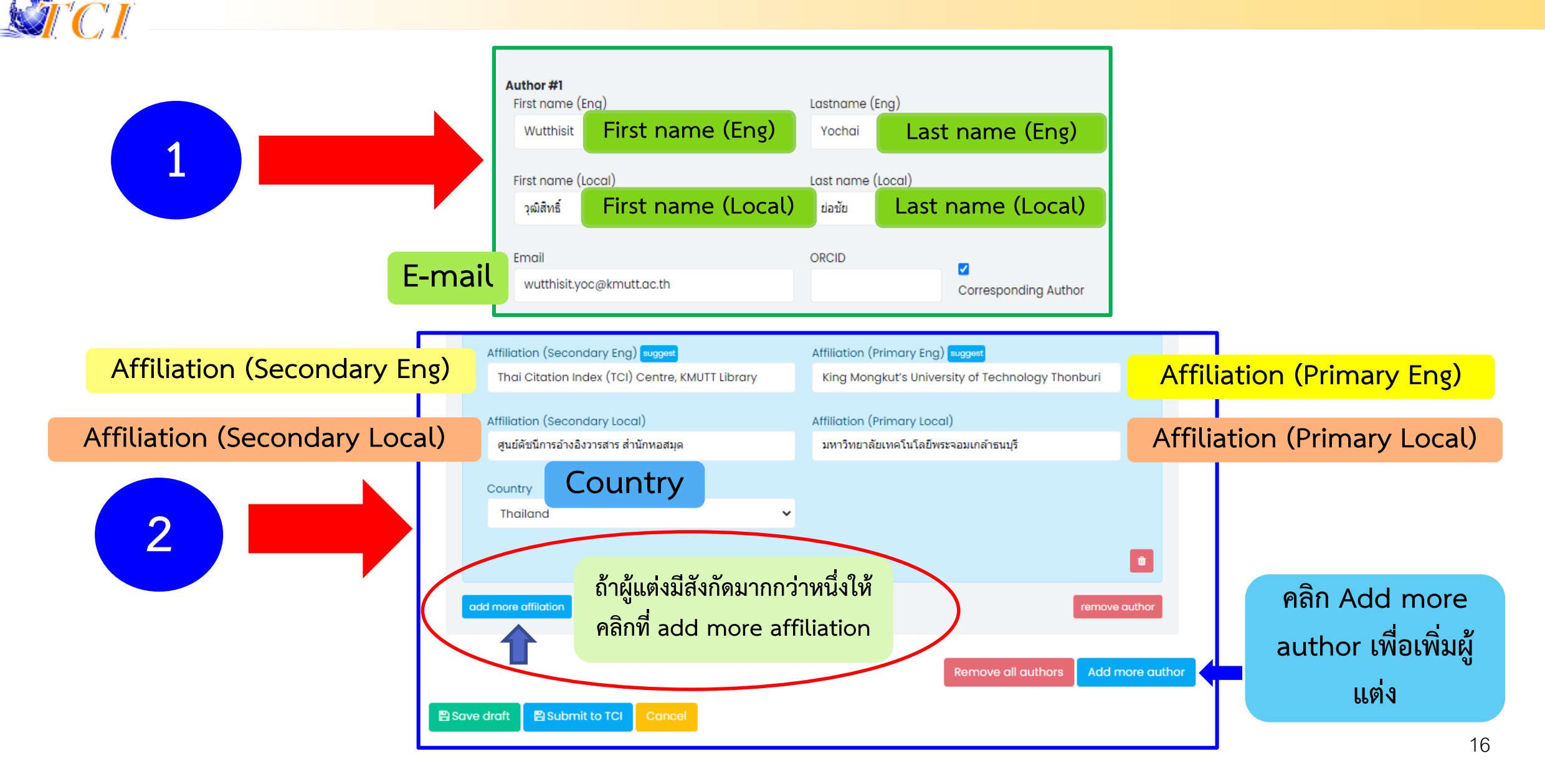

### วิธีที่ 1. การนำเข้าข้อมูล *References* บทความแบบ <u>Manual Import (ต่อ)</u> Sorial CI

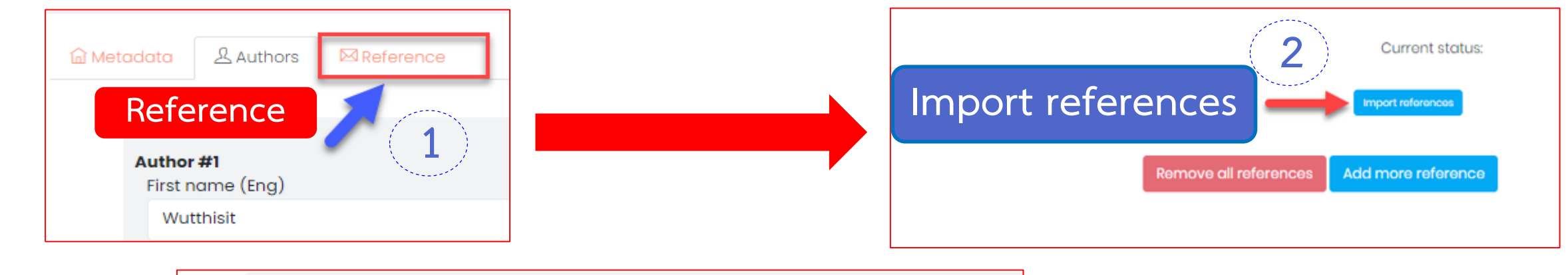

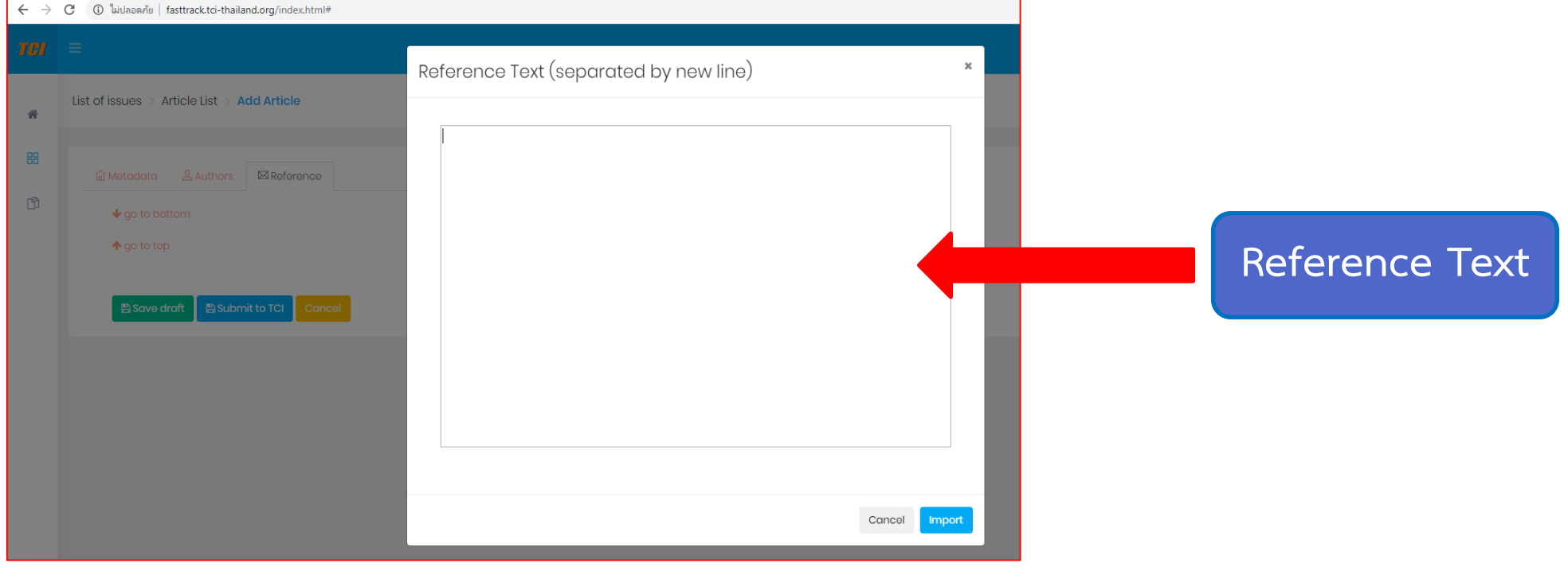

17

### วิธีที่ 1. การนำเข้าข้อมูล *References* บทความแบบ <u>Manual Import (ต่อ)</u>

Liu, B.F., & Kim, S. (2011). How organizations framed the 2009 H1N1 pandemic via social and traditional media: Implications for U.S. health communicators. Public Relations Review, 37(3), 233-244.

Menashe, C.L. & Siegel, M. (1998). The Power of a Frame: An Analysis of Newspaper Coverage of Tobacco Issues – United States, 1985-1996. Journal of Health Communication: International Perspective, 3(4), 307-325.

Aman, A. H. L., Harun, A., & Hussein, Z. (2012). The influence of environmental knowledge and concern on green purchase intention the role of attitude as a mediating variable. British Journal of Arts and

Social Sciences, 7(2), 145-167.

#### คัดลอกรายการอ้างอิงจาก Microsoft word

Ruanjai T, Siri S. Smoking, alcohol drinking and insufficient physical activity among rural elderly in Chiang Rai Province, Thailand. Lampang Med J 2016; 37(1): 1-8.

Calantone, R.J., & Zhao, Y.S. (2000). Joint Ventures in China: A Comparative Study of Japanese, Korean, and U.S. Partners. Journal of International Marketing, 9(1),1-23.

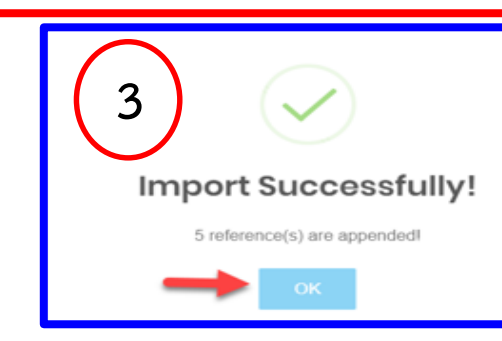

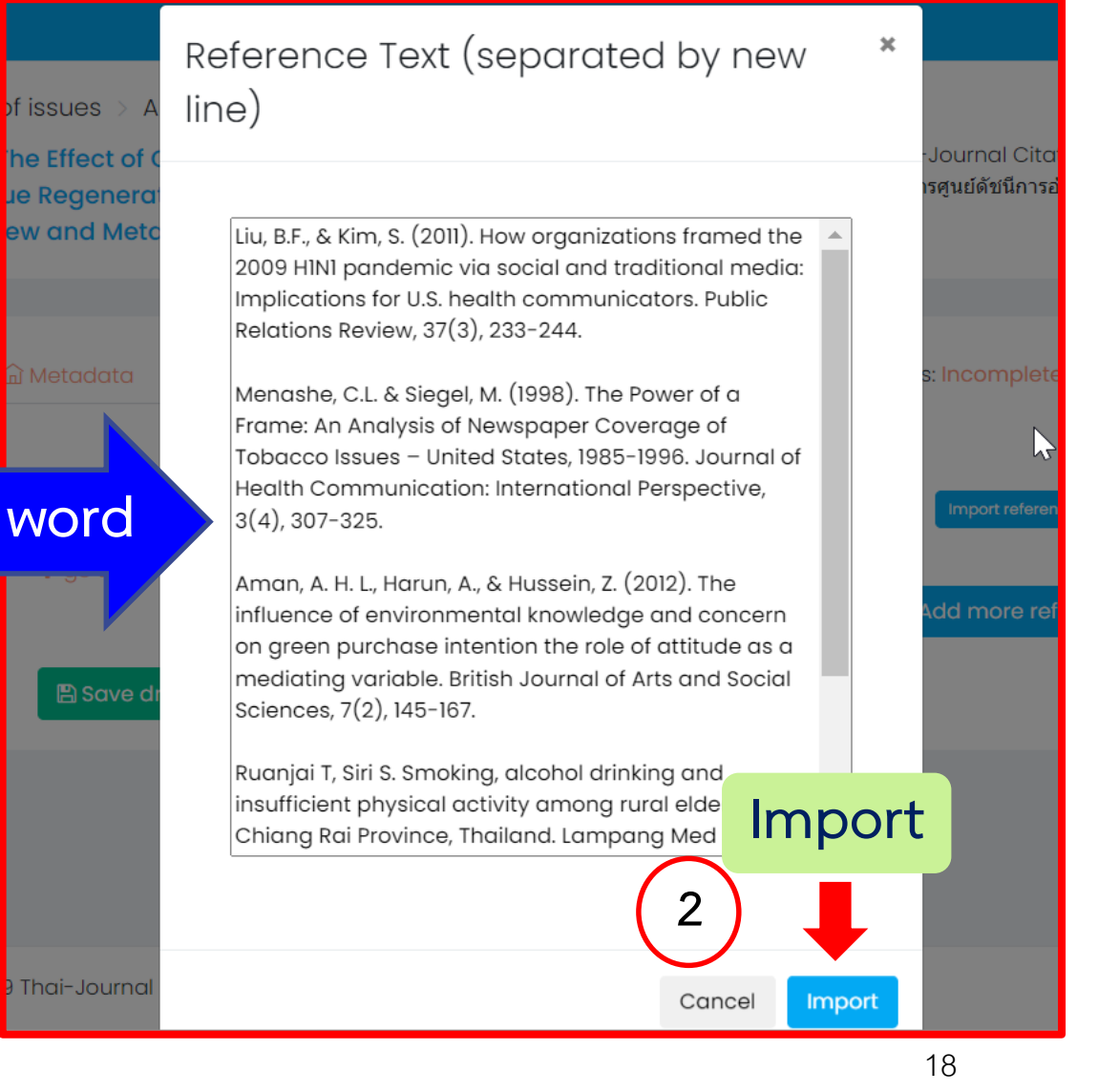

# วิธีที่ 1. การนำเข้าข้อมูล *References* บทความแบบ <u>Manual Import (ต่อ)</u>

#### จัดหน้ารายการอ้างอิงใน Reference Text

#### Reference Text (separated by new line)

Alois, H. 1993. Intraspecific variation in body size and fecundity in insects: A general relationship. Oikos 66: 483–492. doi.org/10.2307/3544943Amtmann, A., Troufflard, S., Armengaud, P. 2008. The effect of potassium nutrition on pest and disease resistance in plant. Physiol. Plant. 133: 682–691. doi.org/10.1111/j.1399-3054.2008.01075.xBirch, L.C. 1948. The intrinsic rate of natural increase of an insect population. J. Anim. Ecol. 17: 15–26. doi.org/10.2307/1605Dixon, A.F.G. 1977. Aphid ecology: Life cycles, polymorphism, and population regulation. Annu. Rev. Ecol. Syst. 8: 329-353. Ellers, J., Alphen, J.J.M.V., Sevenster, J.G. 1998. A field study of size-fitness relationship in the parasitoid Asobara tabida. J. Anim. Ecol. 67: 318-324. Ezui, K.S., Franke, A.C., Mando, A., Ahiabor, B.D.K., Tetteh, F.M., Sogbebji, J., Janssen, B.H., Giller, K.E. 2016. Fertilizer requirements for balanced nutrition of cassava across eight locations in West Africa. Field Crops Res. 185: 69-78. doi.org/10.1016/j.fcr.2015.10.005.Facknath, S., Lalljee, B. 2005. Effect of soil-applied complex fertilizer on an insect-host plant relationship: Liriomyza trifolii on Solanum tuberosum. Entomol. Exp. Appl. 15: 67-77. doi.org/10.1111/j.1570-7458.2005.00288.xHavlickova, H., Smetankova, M. 1998. Effects of potassium and magnesium fertilization on barley preference by the bird cherry-oat aphid Rhopalosiphum padi. Rostlinna Výroba 44: 379–383.Howeler, R.H. 2002. Cassava mineral nutrition and fertilization. In: Hillocks, R.J., Thresh, J.M., Bellotti, A.C. (Eds.). Cassava: Biology, Production and Utilization. CAB Publishing. New York, NY, USA, pp. 115–147. Jansson, J., Ekborn, B. 2002. The effect of different plant nutrient regimes on the aphid Maxrosiphum euphorbiare growing on petunia. Entomol. Exp. Appl. 104: 109–116.Myers, S.W., Gratton, C. 2006. Influence of potassium fertility on soybean aphid, Aphis glycines Matsumura (Hemiptera: Aphididae), population dynamics at a

Cancel Import

Reference Text (separated by new line)

Alois, H. 1993. Intraspecific variation in body size and fecundity in insects: A general relationship. Oikos 66: 483–492. doi.org/10.2307/3544943

Amtmann, A., Troufflard, S., Armengaud, P. 2008. The effect of potassium nutrition on pest and disease resistance in plant. Physiol. Plant. 133: 682–691. doi.org/10.1111/j.1399-3054.2008.01075.x

Birch, L.C. 1948. The intrinsic rate of natural increase of an insect population. J. Anim. Ecol. 17: 15–26. doi.org/10.2307/1605

Dixon, A.F.G. 1977. Aphid ecology: Life cycles, polymorphism, and population regulation. Annu. Rev. Ecol. Syst. 8: 329–353.

Ellers, J., Alphen, J.J.M.V., Sevenster, J.G. 1998. A field study of size-fitness relationship in the parasitoid Asobara tabida. J. Anim. Ecol. 67: 318–324.

Ezui, K.S., Franke, A.C., Mando, A., Ahiabor, B.D.K., Tetteh, F.M., Sogbebji, J., Janssen, B.H., Giller, K.E. 2016. Fertilizer requirements for balanced nutrition of cassava across eight locations in West Africa. Field Crops Res. 185: 69–78. doi.org/10.1016/j.fcr.2015.10.005

Cancel Import

## วิธีที่ 1. การนำเข้าข้อมูล *References* บทความแบบ <u>Manual Import (</u>ต่อ)

Reference #3

์รายการอ้างอิงใน Reference

Text ที่เป็น <u>วารสาร</u> ให้กด

Auto fill เพื่อให้ข้อมูลลงตาม

field

(รายการอ้างอิงที่ไม่ใช่วารสาร

ได้แก่ วิทยานิพนธ์, หนังสือ,

รายงานการประชุม, สัมมนา,

conference เป็นต้น ไม่ต้องกด

ี่ ปุ่ม auto fill)

#### Reference text

Wannasuntad S, Petpichetchian W, Vachprasit R, Shatpattananunt B, Siripituphum D, Sawasdinaruenart S. A scoping review of Thai nursing research over the past 3 years. Thai Journal of Nursing Council. [Internet]. 2022[cited 2022 Aug 3];37(2):143-66. Available from: https://he02.tci-thaijo.org/index.php/TJONC/article/view/256539 (In Thai).

#### Authors separated by; (semi colon)

Wannasuntad S; Petpichetchian W; Vachprasit R; Shatpattananunt B; Siripituphum D; Sawasdinaruenart S.

#### Article Title

A scoping review of Thai nursing research over the past 3 years

#### Source Title

| Year | Vol | Issue |
|------|-----|-------|
| 2022 | 37  | 2     |
|      |     |       |
| DOI  |     | Link  |

Link https://he02.tci-thaijo.org/index.php/TJONC/article/view

+ reference

Page 143-66

S clear

in remove

DOI import

## วิธีที่ 1. การนำเข้าข้อมูล *References* บทความแบบ <u>Manual Import (</u>ต่อ)

#### รายการอ้างอิงใน Reference Text ที่เป็นวารสารที่มีเลข DOI

| Reference #7                                                                              |                                                                 |                                                                          |                                      |
|-------------------------------------------------------------------------------------------|-----------------------------------------------------------------|--------------------------------------------------------------------------|--------------------------------------|
| Reference text                                                                            |                                                                 |                                                                          |                                      |
| Barajas-Ochoa A, Cisneros-<br>manuscripts rejected by Clir<br>doi 10.1007/s10067-022-0623 | Barrios A, Ramos-Remus C. Evo<br>nical Rheumatology: a research | uluation of the quality and subsec<br>n report. Clin Rheumatol. 2022;41( | quent performance of<br>(8):2541-51. |
| Authors separated by; (semi                                                               | colon)                                                          |                                                                          |                                      |
| Separated by (semi colon)                                                                 |                                                                 |                                                                          |                                      |
| Article Title                                                                             |                                                                 |                                                                          |                                      |
|                                                                                           |                                                                 |                                                                          |                                      |
|                                                                                           |                                                                 |                                                                          |                                      |
| Source Title                                                                              |                                                                 |                                                                          |                                      |
|                                                                                           |                                                                 |                                                                          |                                      |
|                                                                                           |                                                                 |                                                                          |                                      |
| Year                                                                                      | Vol                                                             | Issue                                                                    | Page                                 |
|                                                                                           |                                                                 |                                                                          |                                      |
|                                                                                           |                                                                 |                                                                          |                                      |
|                                                                                           |                                                                 | Link                                                                     |                                      |
| 10.1007/s10067-022-06238-4                                                                | 3                                                               |                                                                          |                                      |
|                                                                                           |                                                                 |                                                                          |                                      |
|                                                                                           | DOI import                                                      | auto fill + reference                                                    | elear 🛍 remove                       |

#### Reference #7

#### Reference text

Barajas-Ochoa A, Cisneros-Barrios A, Ramos-Remus C. Evaluation of the quality and subsequent performance of manuscripts rejected by Clinical Rheumatology: a research report. Clin Rheumatol. 2022;41(8):2541-51. doi:10.1007/s10067-022-06238-4

#### Authors separated by; (semi colon)

Aldo Barajas-Ochoa; Antonio Cisneros-Barrios; Cesar Ramos-Remus

#### Article Title

Evaluation of the quality and subsequent performance of manuscripts rejected by Clinical Rheumatology: a research reg

| Source | Title  |
|--------|--------|
| 000100 | THUR D |

**Clinical Rheumatology** 

Year Vol Issue Page 2541-2551 2022 41 8 Link DOI 10.1007/s10067-022-06238-4 http://doi.org/10.1007/s10067-022-06238-4 DOI import + reference S clear 前 remove

### รายการอ้างอิงที่ไม่ต้องกด Auto Fill

### วิทยานิพนธ์ (Thesis)

CI

#### Reference #9

#### Reference text

ประเสริฐ บัวจันอัฐ. (2559). การศึกษาสภาพแวดล้อมที่เอื้ออ่านวยต่อการเรียนรู้ของนักศึกษาวิทยาลัยกฎหมายและการปกครอง มหาวิทยาลัยราชภัฏ ศรีสะเกษ. (ปริญญานิพนธ์ปริญญารัฐประศาสนศาสตร์). มหาวิทยาลัยราชภัฎศรีสะเกษ, ศรีสะเกษ.

#### Reference #26

Reference text

Wilbert, K. (2016). Transforming to 21st Century Learning Environments: Best Practices Revealedthrough a Study of Exemplar Schools. Ph. D. Dissertation, University of Brandman.

### รายการอ้างอิงที่ไม่ต้องกด Auto Fill (ต่อ)

### หนังสือ (Books)

CI

#### Reference #6

Reference text

พัชรีวัลย์ เกตุแก่นจันทร์. (2542). การบริหารสมอง. (พิมพ์ครั้งที่ 3). กรุงเทพฯ คณะศึกษาศาสตร์มหาวิทยาลัยศรีนครินทรวิโรฒ.

#### Reference #27

Reference text

Gardner, H. (1994). Creating Minds: An Anatomy of Creativity Seen Through the Lives of Freud, Einstein, Picasso, Stravinsky, Eliot, Graham, and Gandhi. Basic Books : Reprint edition.

### รายการอ้างอิงที่ไม่ต้องกด Auto Fill (ต่อ)

#### รายงาน (Report)

CI

#### Reference #3

#### Reference text

กระทรวงสาธารณสุข, กรมอนามัย, ศูนย์อนามัยที่ 9 นครราชสีมา, กลุ่มพัฒนาการส่งเสริมสุขภาพวัยเรียนวัยรุ่น. (2563). รายงานผลการขับเคลื่อน ประจำ เดือนกรกฎาคม 2563. http://203.157.71.139/group\_sr/allfile/1597049503.pdf.

#### Reference #7

Reference text

Department of Health. (2017). Teenage pregnancy surveillance report. Nonthaburi: Ministry of Public Health. (in Thai)

### รายการอ้างอิงที่ไม่ต้องกด Auto Fill (ต่อ)

### ประชุมวิชาการ (Conference)

'<u>C'I</u>

#### Reference #1

#### Reference text

วาทิตย์ คำพรมมา จักรชัย โสอินทร์ และเพชร อิ่มทองคำ. (2562). แบบจำลองการวิเคราะห์ความรู้สึกแบบผสมสำหรับความคิดเห็นต่อโรงแรมใน ประเทศไทยโดยใช้ K-means และ K-NN. ใน เยาวเรศ ศิริสถิตย์กุล, การประชุมวิชาการระดับชาติสารสนเทศศาสตร์วิชาการ 2019 (1-14). นครศรีธรรมราช: มหาวิทยาลัยวลัยลักษณ์.

#### Reference #23

Reference text

Sarsanas, P., Intanon, T., & Vanaleesin, S. (2009). Burden to caregivers of elderly schizophrenia patients. Proceedings of the conference, Prince of Songkla University. (in Thai)

## ิวิธีที่ 1. การนำเข้าข้อมูล *References* บทความแบบ <u>Manual Import (ต่อ)</u>

| Reference text                           |                                                                                   |
|------------------------------------------|-----------------------------------------------------------------------------------|
| Tennant JP. The state of the art in peer | review. FEMS Microbiology Letters. 2018;365(19):fny204. doi:10.1093/femsle/fny204 |
| Authors separated by; (semi colon)       |                                                                                   |
| Tennant JP.                              |                                                                                   |
| Article Title                            |                                                                                   |
| The state of the art in peer review      |                                                                                   |
| Source Title                             |                                                                                   |
| FEMS Microbiology Letters                |                                                                                   |
| Year                                     | Vol                                                                               |
| 2018                                     | 365                                                                               |
| DOI                                      |                                                                                   |
| 10.1093/femsle                           |                                                                                   |
| Submit to                                | TCI                                                                               |
|                                          |                                                                                   |
|                                          |                                                                                   |
|                                          |                                                                                   |

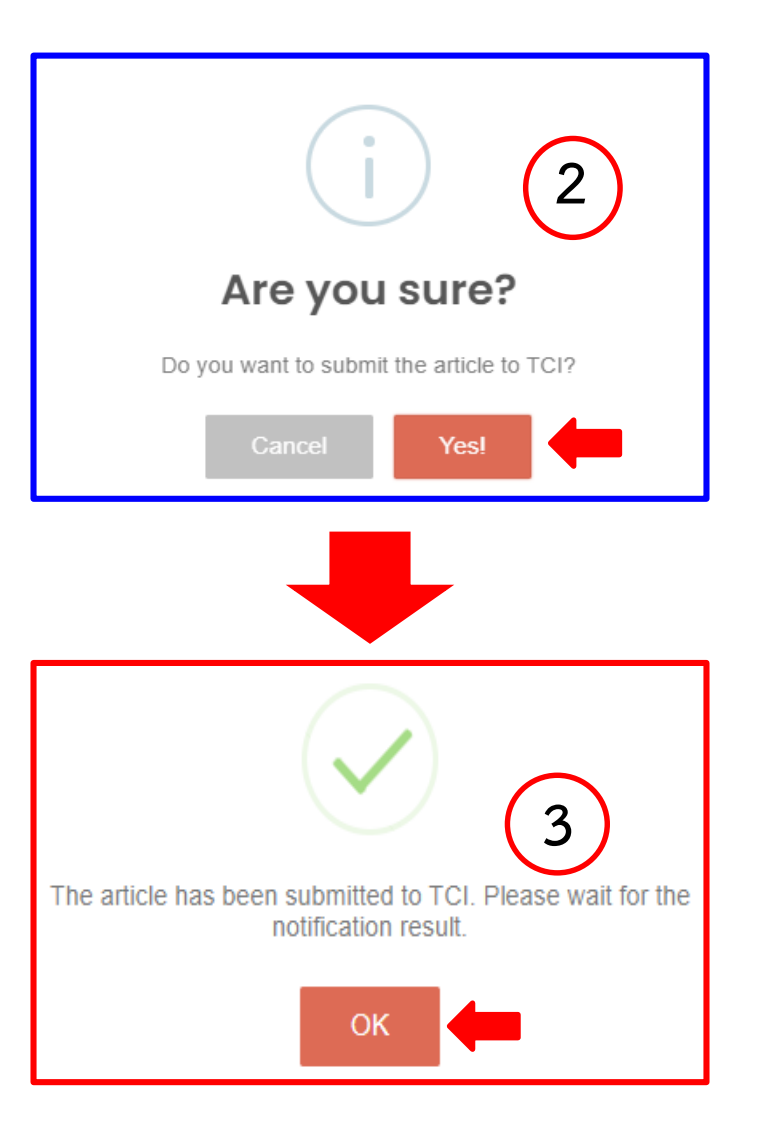

### สถานะของบทความ

### <u>คลิ๊กที่ Create article</u> เมื่อต้องการบันทึกข้อมูลบทความถัดไปในฉบับเดียวกัน

**M**CI

| Create arti | cle                                                                     |                      |                          |              |           |
|-------------|-------------------------------------------------------------------------|----------------------|--------------------------|--------------|-----------|
| Show 10 🗸 e | entries                                                                 |                      |                          | Search:      |           |
| NO. 🔦       | Article Title 🗢                                                         |                      | Status ≑                 | Page ≑       | Actions ≑ |
| 1           | Optimizing Quality Nursing Research: A Call for Action                  | Complete Submission  | Complete Submission      | 549-554      | 0         |
| 2           | Effectiveness of Family Participation in Visual Care Program for School | ncomplete Submission | Incomplete<br>Submission | 555-568      | ∕ ∎       |
| 3           | Congruence of Nursing Research and Health Policies in Thailand:         | ncomplete Submission | Incomplete<br>Submission | 569-584 Edit | / =       |

### สถานะของบทความ

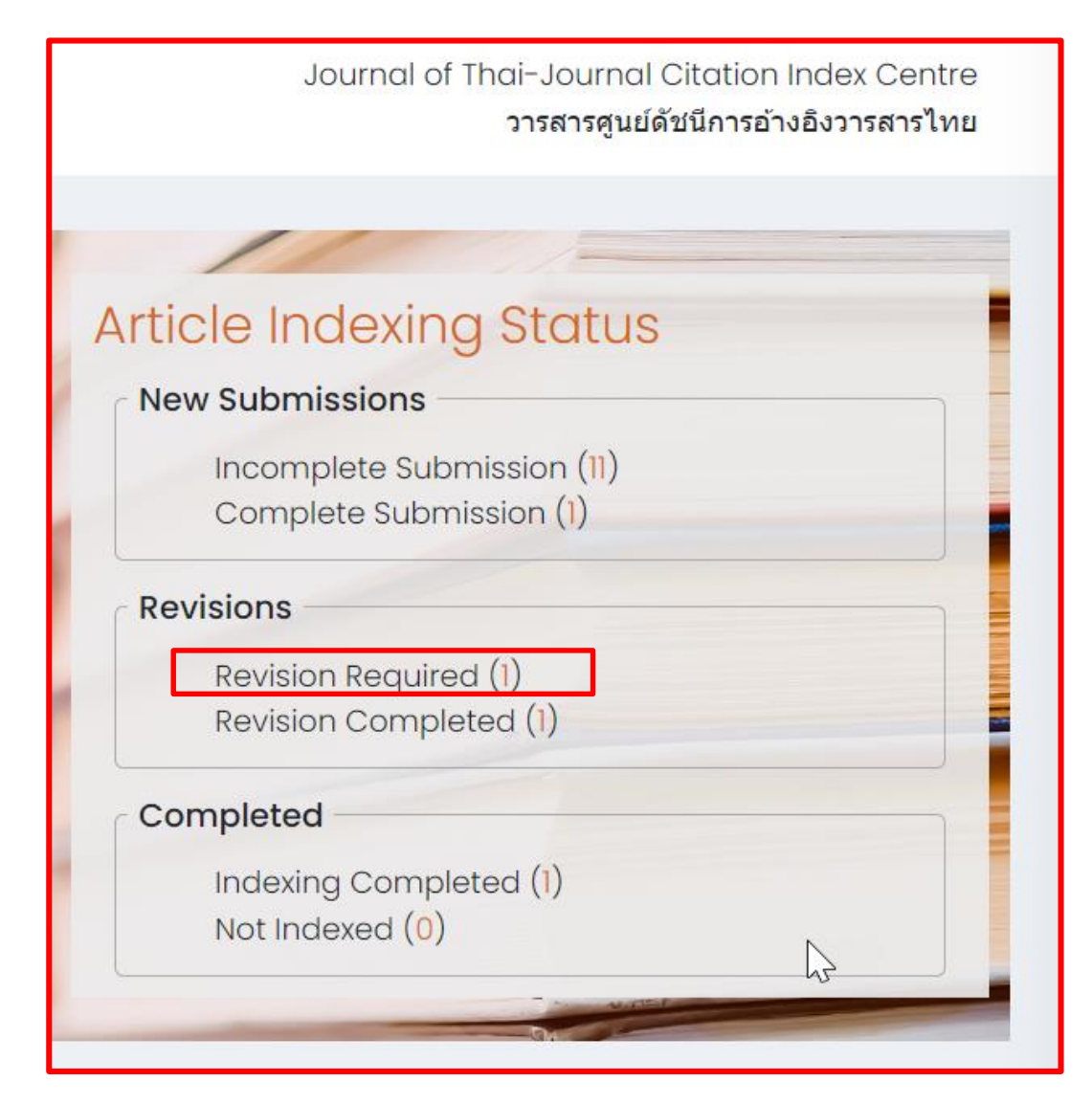

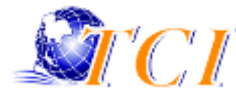

## ตัวอย่างสถานะของบทความ : Revision Required

|                                                                                                    |                                                                                                    | COMMENTS                                                                                                    |
|----------------------------------------------------------------------------------------------------|----------------------------------------------------------------------------------------------------|----------------------------------------------------------------------------------------------------|
| Article Submission > Dentistry and COVID-19                                                                                                    | <u>Metadata</u><br>• Abstract (Eng): กรุณาระบุบทคัดย่อภาษาอังกฤษ<br>Current status: Revision Required       | Metadata<br>Abstract (Eng): กรุณาระบุบทคัดย่อภาษาอังกฤษ<br>Author keyword (Eng): ไม่ปรากฎ keyword ภาษาอังกฤษ<br>Author keyword (Local) : ไม่ปรากฎ keyword ภาษาไทย |
| Title (Eng)<br>Dentistry and COVID-19                                                                                                    | Authors<br>• ไม่ได้ระบุสังกัดผู้แต่ง                                                                        | <br>Authors<br>ไม่ได้ระบุบสังกัดผู้แต่ง                                                                                                    |
| Title (Local)<br>ทันตกรรมกับ COVID-19<br>Abstract (Eng)<br>File - Edit - Format - Insert - Table -                                                                                                    | References         • รายการอ้างอิงที่เป็นวารสารให้กด autofill         โดยดูตัวอย่างได้จาก reference text #1 | <br>References<br>รายการอ้างอิงที่เป็นวารสารให้กด auto fill 2 โดยดูตัวอย่างได้จาก<br>reference text # 1                                                           |
| <ul> <li>★ Formats - B I ≡ ■</li> <li>×<sup>2</sup> ×<sub>2</sub></li> <li>การระบาดของโรคอุบัติใหม่มีผลกระทบต่อทันตแพทย์แ<br/>เพื่อให้เกิดความปลอดภัยทั้งต่อผู้ให้บริการและผู้รับบริห<br/>แพทย์และ ทันตแพทย์ผ่านประสบการณ์รับมือกับโรคระ<br/>หวัดนก มาก่อนที่จะ เกิดการระบาดของ COVID-19<br/>บริการที่ดีขึ้นตามลำดับโดยเฉพาะ การควบคุมการติดเร</li></ul> |                                                                                                    | e<br>Save change Submit the revised version Cancel                                                                                                    |

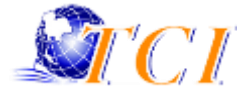

# ปัญหาที่พบ การนำเข้าข้อมูล ? Metadata Authors References

## ปัญหาที่พบ การนำเข้าข้อมูล Metadata : ชื่อบทความ (Title)

### • การระบุชื่อบทความ

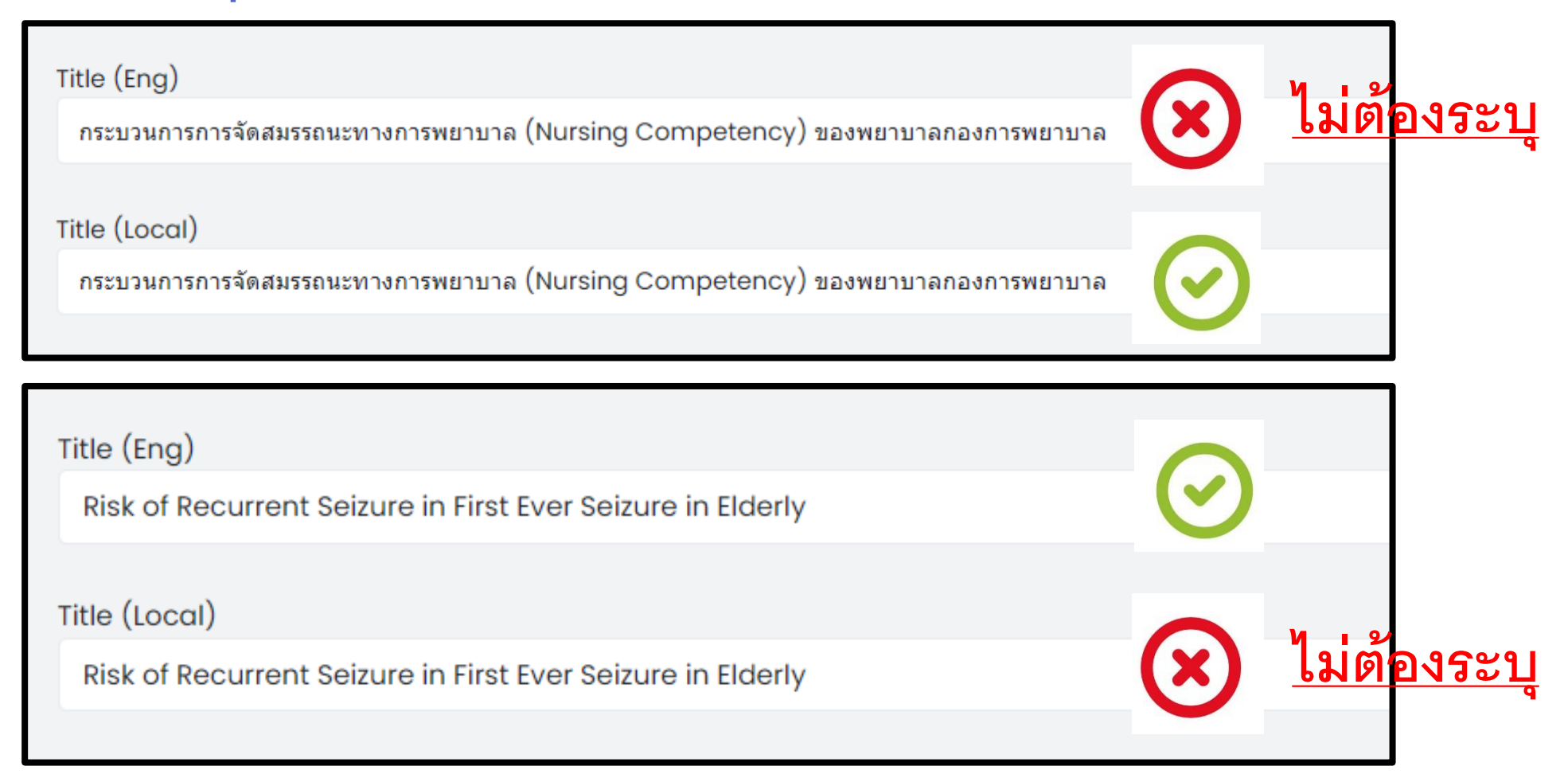

## ปัญหาที่พบ การนำเข้าข้อมูล Metadata : บทคัดย่อ (Abstract)

**v** 

J

9 N 1 d

91

|                                                                                                    | Abstract (Eng) บทคดยอจดหนาเมเรยบรอย                                                                                                    |
|----------------------------------------------------------------------------------------------------|----------------------------------------------------------------------------------------------------|
|                                                                                                    | File - Edit - Format - Insert - Table - View -                                                                                                    |
| บทคัดย่อไม่ครบทั้งสองภาษา                                                                                                    | $\bullet$ $\bullet$                                                                                                    |
| Abstract (Eng)         File + Edit + Format + Insert + Table + View +                                                             | Source cyclable waste overseas to minimise environmental impact of plastics and<br>micro-plastics use, waste and pollution. Large quantity of plastic waste from many European<br>countries was sent to least developed countries and developing countries. However,<br>poor management of plastic waste in developing countries causes serious negative impact<br>on environment and climate change, such as the problem on depositing of plastic and<br>micro-plastics on land and in rivers and oceans in such poor countries. In December 2020,<br>the EU announced a new policy to ban export of unsorted plastic waste to non-OECD<br>member countries including all non-recyclable plastic waste, starting in January 2021.<br>These new EU rules will only allow recyclable plastic waste sent for recycling to be<br>exported to non-OECD countries. The Polluter Pays Principle (PPP) is one of the main<br>principles that influence the shaping of these new EU rules at the European level.<br>The implementation of the concept of PPP responsibility is a strong instrument to reduce<br>plastic usage and encourage better sorting and recycling across the EU and non-OECD<br>countries.                                                                                                    |
|                                                                                                    | p       Abstract (Local)       File = Edit = Format = Insert = Table = View =       Image: Format = R       Image: Format = R       Image: Format = R                                                                                                    |
| p Abstract (Local) File + Edit + Format + Insert + Table + View + ★ Formats + B I ≡ ≡ + = = ₽ ■ fx ₽ ■ ↔ x² x₂ ไม่มีข้อมูลภาษาไทย | พลาสติกเป็นวัสดุที่ทนทานต่อการใช้งาน จึงถูกนำมาใช้ประโยชน์ได้หลากหลายและมีราคาประหยัด<br>โดยมากขยะพลาสติกมักถูกบ่าบัดด้วยวิธีการฝังกลบ การเผาในเตาเผา และการนำไปผ่านกระบวนการหมุนเวียน<br>กลับมาใช้ใหม่ อย่างไรก็ตาม ขยะพลาสติกหลายสำเต็นมักถูกทั้งลงสู่แม่ในและหนะ ประเทศที่ที่ตมนาแล้ว<br>ในภูมิภาคยุโรปภักลังขยะพลาสติกทั้งที่สามารถนำกลับมาใช้ใหม่ได้และไม่สามารถนำกลับมาใช้ใหม่ได้ไปยัง<br>ต่างประเทศในภูมิภาคยุโรปมักลูกส่งออกไปยังประเทศที่พัฒนาน้อยที่สุดหรือประเทศที่ก่าลังพัฒนา<br>แต่การรัดการพลาสติกที่ด้อยประสิทธิภาพในประเทศที่พัฒนาน้อยที่สุดหรือประเทศที่ก่าลังพัฒนา<br>แต่การรัดการพลาสติกที่ด้อยประสิทธิภาพในประเทศที่พัฒนาน้อยที่สุดหรือประเทศที่ก่าลังพัฒนา<br>แต่การรัดการพลาสติกที่ด้อยประสิทธิภาพในประเทศที่พัฒนาน้อยที่สุดหรือประเทศที่ก่าลังพัฒนา<br>อาก่อไห้เกิดผลกระทบในด้านอบต่อสิ่งแวดสอมและการเปลี่ยนแปลงสภาพภูมิอากาศต่อประเทศที่ก่าลง<br>ดังกล่าว เช่น การทับถนของขยะพลาสติกที่ร้อไมโดรพลาสติกที่ปราญทั้งบนพื้นดินและแหล่งน้ำในประเทศที่<br>ที่ยากจน ด้วยเหตุนี้แองในช่วงเดือนธินราคม 2020 สหภาพยุโรปได้ประกาศใช้นโยบายห้ามล่งออกขยะ<br>พลาสติกที่ไม่ได้มีการคัดแยกไปดังประเทศที่ไปด์เป็นสมาชิกลงสภาพญัยอากาศต่อประเทศที่ยากจน<br>การพัฒนาประเทศ รวมกั้งขยะพลาสติกที่มาในเป็นสมาชิกลงสภาพภูมิอากาศต่อประเทศที่กมน<br>การพัฒนาประเทศ รวมทั้งขยะพลาสติกที่ปราญที่งานพื้นอานที่เกิญขึ้งบนพื้นสินและแหล่งน้ำในประเทศ<br>ที่ยากจน ด้วยเหตุนี้แองในช่วงเดือนธินางทุนเป็นมาข้างกฎห้างบนขึ้นม่ยะบบยาน้ำไม่เริ่มง้องกขยะ<br>พลาสติกที่ไม่ได้มีการคัดแยกไปดังประเทศที่ไปดีเป็นสมาชิกลงศการเพื่อความรายายานี้ได้เริ่มง้อใช้ใน<br>เดือนมกราคม 2021 การดำเนินโยบายนี้อยู่ภายใต้ระเบียนใหม่ของสหภาพยุโรปที่อนุญาดให้ประเทศสมาชิก<br>สหภาพร์มีอกางร่ามสิมกรกรมุนเรียนกลับมาใช้ใหม่ไปอีงในไปสมาชิกองศ์การ<br>เพื่อวามรามีอยางายะพลาสติกที่สามารถหมุนไปไหม่ไปไปอีชิติ) (เท่านั้น ระเบียนใหม่ของ |

## ปัญหาที่พบ การนำเข้าข้อมูล Metadata : บทคัดย่อ (Abstract) (ต่อ)

#### ไม่มีบทคัดย่อ : ไม่ต้องระบุ

| Abstract (Local)                | Abstract (Eng)                                                           |
|---------------------------------|--------------------------------------------------------------------------|
| File - Edit - Format - Insert - | File - Edit - Format - Insert - Table - View -                           |
| ← ← Formats - B I               | ← Formats - B $I$ = $\blacksquare$ · · · · · · · · · · · · · · · · · · · |
| [โปรดดูในไฟล์บทความ]            | [See in the article file]                                                |

| Abstr | act (Local | )         |          |         |              |   |   |  |    |   |                       |    |  |
|-------|------------|-----------|----------|---------|--------------|---|---|--|----|---|-----------------------|----|--|
| File  |            | Format -  | Insert - | Table - | View -       |   |   |  |    |   |                       |    |  |
| ◆     | A For      | rmats - B | I        | ∃ ≣     | <b>!</b> ∃ • | - | ₫ |  | f× | P | $\leftrightarrow x^2$ | ×₂ |  |
| -     | (          | Ø         |          |         |              |   |   |  |    |   |                       |    |  |

## ปัญหาที่พบ การนำเข้าข้อมูล Metadata : บทคัดย่อ (Abstract) (ต่อ)

พยัญชนะไม่ถูกต้อง

การวิจัยครั้งนี้มีวัตถุประสงค [เพื่อศึกษา 1) พฤติกรรมการใช [อินเทอร [เน็ต 2) ผลกระทบ จากการใช [อินเทอร [เน็ต 3) เปรียบเทียบผลกระทบจากการใช [อินเทอร [เน็ตจำแนกตามง [อมูลส ] วน บคคลและพฤต ุ กรรมการใช [ และ 4) แนวทางปองก [ นผลกระทบจากการใช [ อิ นเทอร [ เน [ ดของน [ กศักษา [ มหาวิทยาลัยราชภัฏหมู [ บ ] านจอม บึง กลุ [ มตัวอย ] างที่ใช [ ในการวิจัยเป [ นนักศึกษาระดับปริญญาตรี ชนปี้ ท [ 2–4 [ i มหาวทยาล [ ยราชภ [ ฏหม [ บ [ ู านจอมบ ] จีในภาคเรยนท [ 2 [ i ปการศ [ กษา [ 2558 จานวน [ 370 คน ซงไดิ้ มาโดยการส [ มต [ ุ วอย โางแบบแบ ] งช [ นโดยให [ i คละท [ นี่ กศักษาส [ งกัดเป [ นช [ นภี้ มู [ เครองม [ i อที ใช่ ในการ [ เก็บ รวบรวมง [ อมูล ประกอบด [ วย 1] แบบสอบถามแบบสำรวจรายการ 2] แบบสอบถามแบบมาตร ประมาณค [ า 5 ระดับ มีค [ าความเชื่อมั่นเท [ ากับ .94 และ 3] แบบทดสอบแบบเลือกตอบ 4 ตัวเลือก มีค [ าความเชื่อมั่นเท [ ากับ .80 สลิดิที่ใช ในการวิเคราะห [ ง [ อมูล ได [ แก [ การแจกแจงความถี่ ค ] าร [ อยละ คาเฉล [ ยี่ สวนเบ [ ยงเบนมาตรฐาน [ i การ ทดสอบคาท [ แบบอ [ สระ [ การวเคราะห [ ความแปรปรวนทางเค [ ยวี และทดสอบเป [ นรายถู [ ในกรณีที่พบความ

ความเป็นมา: โรคติดเชื้อไวรัสโคโรนา 2019 เป็นโรคระบาดที่มีความรุนแรงและมีการระบาดไปทั่วโลก อย่างรวดเร็ว ทำำ ให้ทุกประเทศมี มาตรการในการควบคุมเฝ้าระวังโรค ซึ่งสถานการณ์การระบาดนี้ส่งผล ต่อสุขภาพเด็กตลอดจนการดูแลรักษาผู้ป่วยเด็กในหอผู้ป่วยวิกฤตเด็ก วัตถุประสงค์: เพื่อศึกษาการรับผู้ป่วย การรี้นี้จฉัยโรคและผลการรักษาผู้ป่วยในหอผู้ป่วยวิกฤตเด็ก ในสถานการณ์การระบาดของโรคติดเชื้อ ไวรัสโคโรนา2019 วิธีการศึกษา: การศึกษาแบบวิจัยเชิงพรรณนาแบบเก็บข้อมูลย้อนหูลัง โดยการทบทวนเวชระเบียน ผู้ป่วยเด็กอายุ1 เดือน ถึง 15 ปี ทุกรายที่ได้รับการรักษาในหอผู้ป่วยวิกฤตเด็ก โรงพยาบาลขอนแก่น ตั้งแต่วันที่ 1 มกราคม พ.ศ. 2562 ถึงวันที่ 31 ธันวา คม พ.ศ. 2563 โดยแบ่งกลุ่มผู้ป่วยในช่วงก่อน การระบาดเชื้อไวรัสโคโรนา 2019 (1 มกราคม พ.ศ. 2563) ผลการศึกษา: การรับษุโปรย โนหอผู้ป่วยวิกฤตเด็กในปีพ.ศ. 2562และ พ.ศ. 2563 มีจำ นวนผู้ป่วยรัมใหม่ คือ 387 รายและ 317 ราย คิดเป็นลดลงร้อยละ 18 ส่วน ใหญ่เป็นเพศชาย โดยมีค่ามัธยฐานอายุลดลง อย่างมีนัยสำกลัญทางสถิติ(P = 0.001) คือ 2 ปี(พิสัยควอไทล์0.8-8) และ 1 ปี(พิสัยค วอไทล์0.4-5) ตามสำกัน บิพ.ศ. 2562และ พ.ศ. 2563 มีจำ นวนผู้ป่วยรัมใหม่ คือ 387 รายและ 317 ราย คิดเป็นลดลงร้อยละ 18 ส่วน ใหญ่เป็นเพศชาย โดยมีค่ามัธยฐานอายุลดลง อย่างมีนัยสำกลัญทางสถิติ(P = 0.001) คือ 2 ปี(พิสัยควอไทล์0.8-8) และ 1 ปี(พิสัยค วอไทล์0.4-5) ตามสำกัต โรคหรือภาวะได้รับการวินิจฉัยอลดลงอย่างมีนัยสำกลัญทางสถิติ(ร้อการวินี้อนต่นต่มขึ้นได้แก่ congenital heart disease และ acute bronchiolitis ด้านการรักษา ผู้ป่วยใดรับการให้กล่ายที่งารถินเห็มการวินิจฉัยเพิ่มชื่น ได้แก่congenital heart disease และ acute bronchiolitis ด้านการรักษา ผู้ป่วยใดรับการในกล่ายางกล้อนต่างหยายาจลดลงอย่างมีนัยสากลัญทางสถิติ(ร้อ 27 ตามสำกดับ, P = 0.002) ในขณะที่ระยะเวลาการนอนรักษาในหว่าหนาด้วงกลารักษาและอัตราการเสียชีวิตา และ 27 ตามสำกดับ, P = 0.002) ในขณะที่ระยะเวลาการนอนรักษาในหายวิกลดเด็กในสถานการกษาและอัตราการสีขีงอารไม่มีความ แตกต่างก้นอย่างมีน้ยสากคัญทางสถิติ สรุป: การรับคารโลษาในหองในอริกกรรกษาแลงกรรีทษาและออจโลาสุลดลงองโลงรีนดราวาม แตกต่างก้อย่างมีน้อสากค้องเลา 18 โดยมีอางมีสีต้องการไม้อางกรรีกษาและองกรริตามางสถิติเรละ 27 นามสางกับ P = 0.002) ในขณะที่วะบลาวนอนรามามอนเลงกร

## ปัญหาที่พบ การนำเข้าข้อมูล Metadata : บทคัดย่อ (Abstract) (ต่อ)

ระบุคำสำคัญในบทคัดย่อ : ไม่ต้องระบุบคำสำคัญในบทคัดย่อ 

| Abstract | t (Eng) |         |     |                    |     |       |      |     |   |
|----------|---------|---------|-----|--------------------|-----|-------|------|-----|---|
| File +   | Edit +  | Format  | - I | nsert <del>-</del> | Tal | ole + | Viev | • ۷ |   |
| ÷ (      | For     | rmats + | В   | I                  | ∃   | ■     | ≣    | •   | Ξ |

Background: Nowadays, there are many types of cosr recent increase in popularity. However, contamination d of prohibited substances and the exceeding acidity of h

Objectives: To identify mercury, hydroquinone, and ac village, Tambon Nai Mueang, Amphoe Mueang, Phitsan

Method: This study investigated the use of herbal cosr District, Phitsanulok Province. The determination of pro Mahidol University.

Results: Sixty-two samples of the herbal cosmetic pro and had an acidity level higher than the standard. Merc exceeding standard (4.83%) were observed. Two samp contaminated with mercury were cream, gel, and condi products showing more acidity than standard were crea

Conclusions: There are many cosmetic products con. contamination and exceeding acidity were determined. 8 🛋 fx 8 🛋 🗘 × ×,

ucts for various purposes, especially those containing herbs, which have seen a ed substances and non-standard cosmetic products also exists. The determination netics is useful for further planning of cosmetic safety operations.

s that exceed standards in herbal cosmetic products distributed in Ban Khlong hce.

using questionnaires collected from all families in Ban Khlong Village, Mueang bstances was done by using Test Kits-Cosmetic from the Faculty of Science,

e tested. Seven samples (11.29%) were contaminated with prohibited substances mination (8.06%), hydroquinone contamination (1.61%), and acidity levels ound with mercury contaminants and exceeded acidity. The types of preparations e cosmetic product contaminated with hydroguinone was soap, and the cosmetic

that are used in the community. Regarding the study, the prohibited substance e, the arrangement of the intervention and concern about the safety of products used previously allowed people's participation in product mentoring and reporting, which is another important solution.

Keywords: herbal cosmetics, prohibited substances, mercury, hydroquinone, exceed acidity more than standard

ปัญหาที่พบ การนำเข้าข้อมูล Metadata : คำสำคัญ (Author Keywords)

• การใส่ Author Keywords

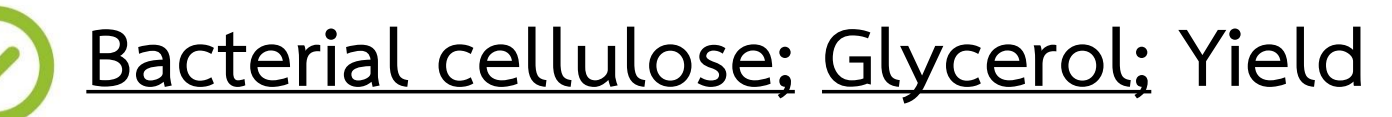

ต้องมี Semicolon ; คั่น ระหว่าง keyword แต่ละคำ และเว้นวรรค 1 ครั้ง

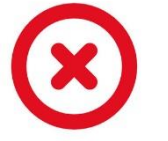

- Bacterial cellulose, Glycerol, Yield
- 🗴 Bacterial cellulose; Glycerol; Yield;
- Bacterial cellulose; Glycerol; Yield.
  - Bacterial cellulose/Glycerol/Yield

## ปัญหาที่พบ การนำเข้าข้อมูล Metadata : เลขหน้า (Page Number)

ไม่ระบุเลขหน้าบทความบนเว็บไซต์

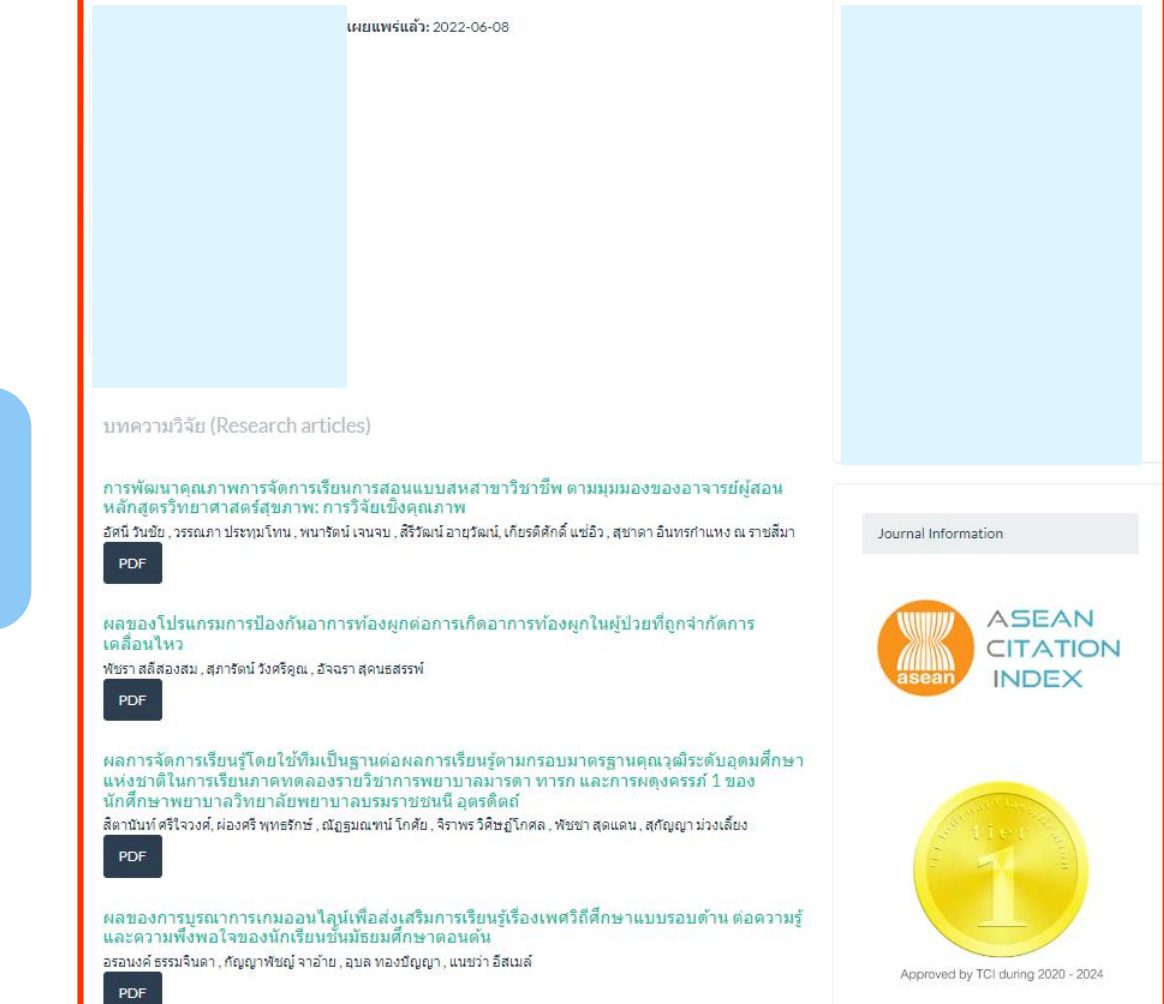

ควรระบุเลขหน้า บทความให้เรียบร้อย

## ปัญหาที่พบ การนำเข้าข้อมูล Metadata : เลข DOI

• การใส่ DOI

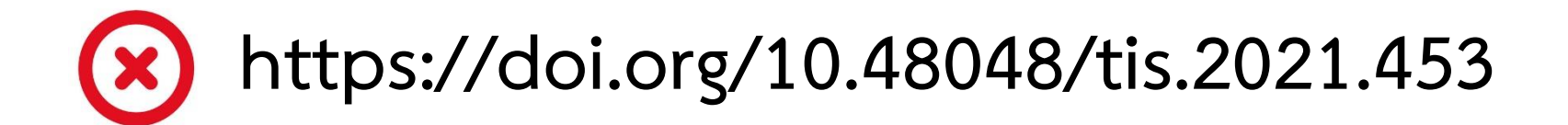

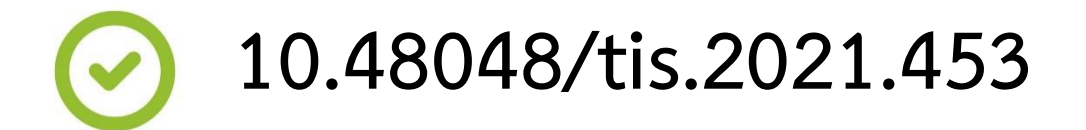

## ปัญหาที่พบ การนำเข้าข้อมูล Metadata : URL

• การใส่ URL บทความ

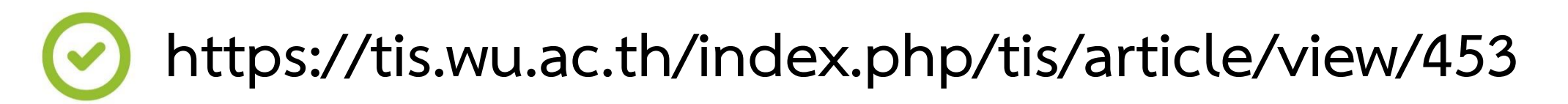

 $\otimes$ 

https://so06.tci-thaijo.org/index.php/JMSD/article/view/254694/174175

fille:///C:/User/PC/Doenload/63477-Article%20Text-236609-2-10-20170802.pdf

## ปัญหาที่พบ การนำเข้าข้อมูล Metadata : URL (ต่อ)

so06.tci-thaijo.org/index.php/JMSD/article/view/254694

#### https://so06.tci-thaijo.org/index.php/JMSD/article/view/254694

#### ลิงค์หน้าแรกของบทความ

#### Home / Archives / Vol. 7 No. 2 (2565) / Academic Articles

Current Archives Publication Ethics About -

#### BUAAHIST PEACEFUL MEANS TO SOLVE COMMUNICATION PROBLEMS BETWEEN THE AGES

#### Sukanya Riroem

Keywords: Peaceful Buddhism, Communication, Teenage Children

#### Abstract

The definition of the World Health Organization (WHO). Adolescents are people aged 10 to 19 years of age. Persons aged 15 to 24 years, therefore, cover a wide age from the pre-secondary age period. Up to tertiary level Adolescence is an age period that changes and complexes in many ways. How parents communicate Used with teenagers As a child, it may not work anymore. Because if not communicated properly, it can lead to problems in the relationship and life of the teenage years of the child. Because of many different changes, whether it be physical, mental, emotional, as well as the environment around them. All of these changes have both direct and indirect effects on adolescents. It may be the reason why adolescents can be a creative and aggressive age at the same time, the cause of the problem comes from the communication between parents and teenagers. That children do not accept and want People who understand him Can recognize and accept him If parents Inability to communicate honestly And unable to bring about a clear understanding of each other Or there is a misinterpretation Inevitably resulted in conflicts And have a bad relationship with each other So communication That can make teenagers understand the

thoughts, emotions, feelings of the communicator. And can bring good

feelings that lead to a good relationship with each other The principles are

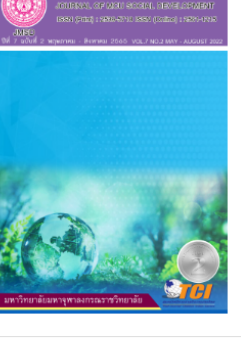

ารสาร มอร การพัฒนาส่งดเ

🖻 PDF (ภาษาไทย)

Published 2022-09-04

How to Cite Riroem, S. (2022), BUAAHIST PEACEFUL MEANS TO SOLVE COMMUNICATION PROBLEMS BETWEEN THE AGES. Journal of MCU Social Development, 7(2), 44–57. Retrieved from https://soO6.tci-

#### https://so06.tci.thaijo.org/index.php/JMSD/article/view/254694/174175

| TCL Thai Journal C        | Virtual ( caudiaa                               | วะสวร้นรวมค้ 🕅                                       | Video Conferencing                                                                               |                                                                  | Comput                                         | tor Con |
|---------------------------|-------------------------------------------------|------------------------------------------------------|--------------------------------------------------------------------------------------------------|------------------------------------------------------------------|------------------------------------------------|---------|
| j 🦉 rei – marsournare 40  |                                                 | ine ining inio 🧕                                     | Video conterencing                                                                               | 0 บุตศ การ มจอ.                                                  | Compu                                          | ter cen |
| EFUL MEANS TO SOLVE COMMU | INICATION PROBLEM                               | AS BETWEEN TH                                        | IE AGES                                                                                          |                                                                  |                                                |         |
| 1 จาก 14                  | -   -                                           | + ชุมอัตโนมัติ                                       | ~                                                                                                |                                                                  | ġ                                              | Ē       |
|                           |                                                 |                                                      |                                                                                                  |                                                                  |                                                |         |
|                           |                                                 |                                                      |                                                                                                  |                                                                  |                                                |         |
|                           |                                                 |                                                      |                                                                                                  |                                                                  |                                                |         |
| 🔘 วารสาร มจร การพัฒนาส่   | สังคม                                           | - 44 -                                               | ปีที่ 7 ฉบับที่ 2 พ                                                                              | ฤษภาคม - สิงหาค                                                  | ม 2565                                         |         |
|                           |                                                 |                                                      |                                                                                                  |                                                                  |                                                |         |
| 0.11                      | and head doub                                   | Managan                                              | de de constante son                                                                              |                                                                  |                                                |         |
| M.                        | ทธสันติวิธีเพื่อแก่                             | <mark>ป็ขปัญหา</mark> การ                            | รสื่อสารระหว่างวัย                                                                               |                                                                  |                                                |         |
| พุ<br>BUAAHIST            | ทธสันติวิธีเพื่อแก่<br>F PEACEFUL M             | ้ไขปัญหาการ<br>EANS TO SC                            | รสื่อสารระหว่างวัย<br>OLVE COMMUNI                                                               | CATION                                                           |                                                |         |
| พุ<br>BUAAHIST            | ทธสันติวิธีเพื่อแก่<br>F PEACEFUL M<br>PROBLEMS | ้ไขปัญหาการ<br>EANS TO SC<br>BETWEEN <sup>-</sup>    | เสื้อสารระหว่างวัย<br>OLVE COMMUNI<br>THE AGES <sup>*</sup>                                      | ICATION                                                          |                                                |         |
| พุ<br>BUAAHIST            | ทธสันติวิธีเพื่อแก่<br>F PEACEFUL M<br>PROBLEMS | ปัขปัญหาการ<br>EANS TO SC<br>BETWEEN <sup>-</sup>    | เสื้อสารระหว่างวัย<br>DLVE COMMUNI<br>THE AGES <sup>*</sup>                                      | ICATION                                                          |                                                |         |
| พุ<br>BUAAHIST            | ทธสันติวิธีเพื่อแก่<br>F PEACEFUL M<br>PROBLEMS | ป็ขปัญหาการ<br>EANS TO SC<br>BETWEEN <sup>-</sup>    | เสื้อสารระหว่างวัย<br>OLVE COMMUNI<br>THE AGES                                                   | ICATION<br>สกัญเ                                                 | ณา ริเริ่ม                                     |         |
| ୍ୟ<br>BUAAHIST            | ทธสันติวิธีเพื่อแก่<br>F PEACEFUL M<br>PROBLEMS | ์ไขปัญหาการ<br>EANS TO SC<br>BETWEEN <sup>-</sup>    | เสื้อสารระหว่างวัย<br>OLVE COMMUNI<br>THE AGES                                                   | ICATION<br>สุกัญเ<br>Sukanya                                     | ญา ริเริ่ม<br>Biroem                           |         |
| พุ<br>BUAAHIST            | ทธสันติวิธีเพื่อแก่<br>F PEACEFUL M<br>PROBLEMS | ์ไขปัญหาการ<br>EANS TO SC<br>BETWEEN <sup>-</sup>    | เสื้อสารระหว่างวัย<br>DLVE COMMUNI<br>THE AGES <sup>*</sup>                                      | ICATION<br>สุกัญเ<br><sup>Sukanya</sup>                          | ญา ริเริ่ม<br>Riroem                           |         |
| พุ<br>BUAAHIST            | ทธสันติวิธีเพื่อแก่<br>F PEACEFUL M<br>PROBLEMS | ้ไขปัญหาการ<br>EANS TO SC<br>BETWEEN <sup>-</sup>    | เสื้อสารระหว่างวัย<br>DLVE COMMUNI<br>THE AGES*<br>มหาวิทยาลัยมหา                                | ICATION<br>สุกัญเ<br>Sukanya<br>จุฬาลงกรณราช                     | ญา ริเริ่ม<br>Riroem<br>วิทยาลัย               |         |
| พุ<br>BUAAHIST            | ทธสันติวิธีเพื่อแก่<br>F PEACEFUL M<br>PROBLEMS | เ็ไขปัญหาการ<br>EANS TO SC<br>■ BETWEEN <sup>-</sup> | เสื้อสารระหว่างวัย<br>DLVE COMMUNI<br>THE AGES <sup>*</sup><br>มหาวิทยาลัยมหา<br>Mahachulalongko | ICATION<br>สุกัญเ<br>Sukanya<br>จุฬาลงกรณราช<br>mrajavidyalaya U | ญา ริเริ่ม<br>Riroem<br>วิทยาลัย<br>Iniversity |         |

## ปัญหาที่พบ การนำเข้าข้อมูล Authors : ชื่อผู้แต่ง (Name)

### ระบบ ThaiJO ระบุผู้แต่งและสังกัดไม่ครบ

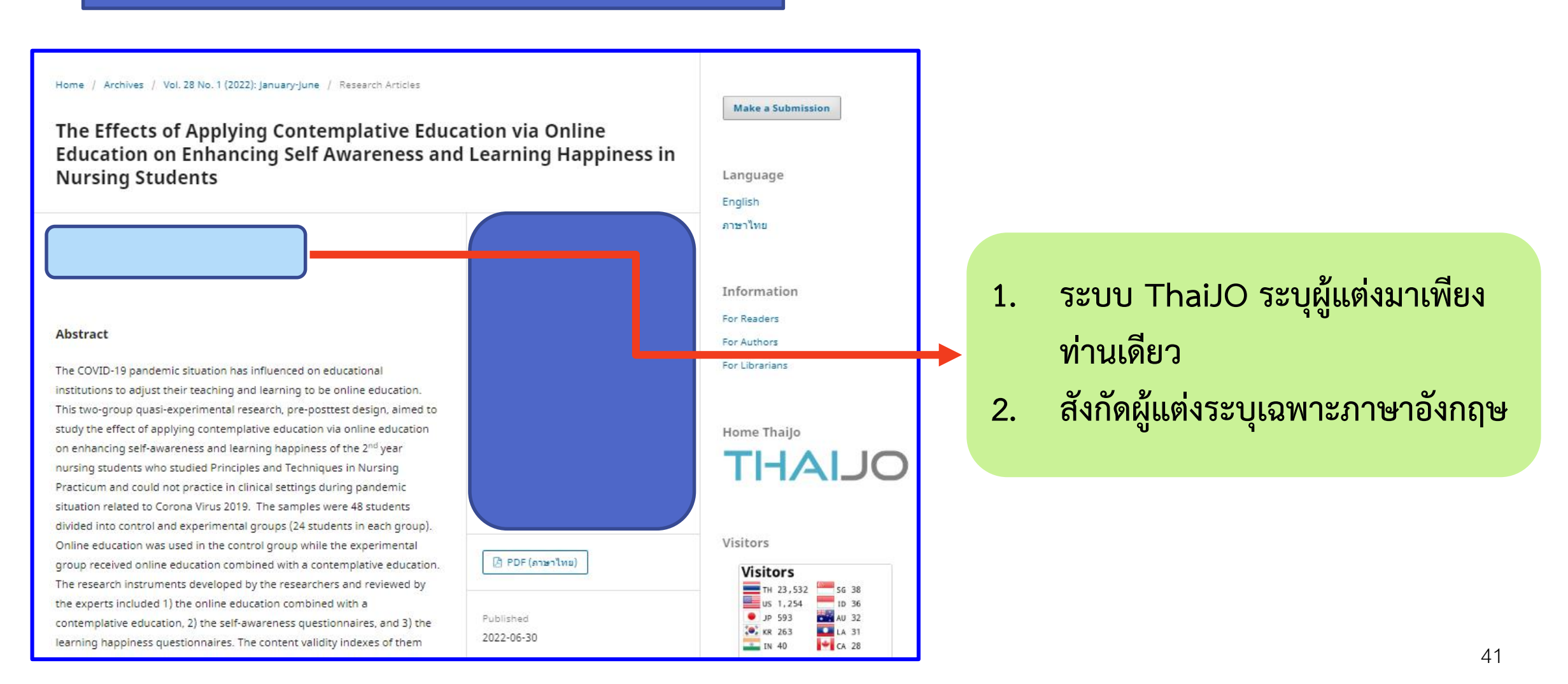

## ปัญหาที่พบ การนำเข้าข้อมูล Authors : ชื่อผู้แต่ง (Name)

### ลงข้อมูลผู้แต่งไม่ตรงช่องภาษา

| 🖻 Metadata 🕺 Authors 🖾 Reference               | Current s                    |
|------------------------------------------------|------------------------------|
| <b>Author #1</b><br>First name (Eng)<br>อานนท์ | Lastname (Eng)<br>พงษ์ใหญ่   |
| First name (Local)<br>Arnon                    | Last name (Local)<br>Pongyai |

| Author #1          |                   |  |
|--------------------|-------------------|--|
| First name (Eng)   | Lastname (Eng)    |  |
| Arnon              | Pongyai           |  |
| First name (Local) | Last name (Local) |  |
| อาบบท์             | พงษ์ให <b>ก</b> ไ |  |

## ปัญหาที่พบ การนำเข้าข้อมูล Authors : ชื่อผู้แต่ง (Name) (ต่อ)

### • ไม่ต้องระบุยศตำแหน่งนำหน้าผู้แต่ง

| ศาสตราจารย์ / ศ. /<br><b>prof</b> / <b>Professor</b> | ผู้ช่วยศาสตราจารย์ / ผศ.                 | แพทย์หญิง / พญ                                     | PhD / M.Sc.         | คุณหญิง                                     | แม่ชี                    |
|------------------------------------------------------|------------------------------------------|----------------------------------------------------|---------------------|---------------------------------------------|--------------------------|
| รองศาสตราจารย์ / รศ.                                 | ผู้ช่วยศาสตราจารย์ ดร.                   | นายแพทย์ / น.พ./ หมอ /<br><b>M.D.</b>              | นักเรียน            | หม่อมหลวง                                   | บาทหลวง / <b>rev</b>     |
| รองศาสตราจารย์ ดร.                                   | อาจารย์ / อาจารย์ประจำ /<br>อาจารย์พิเศษ | พยาบาล / พย.ม.<br>/ RN /D.N.S. /B.N.S.<br>/M.N.S.) | นักศึกษา หรือ นิสิต | <b>Mr / Mrs. / Ms</b><br>นาย / นาง / นางสาว | ตำรวจ                    |
|                                                      | ดร. / <b>Dr.</b>                         |                                                    |                     | sr.                                         | นาวาอากาศตรี /<br>โท/เอก |

| Lastname (Epg)     |
|--------------------|
| Ñãṇavaro (Dathong) |
| Last name (Local)  |
| ญาณวโร (ดาทอง)     |
|                    |

| นั | <mark>ักวิชาการอิสระ</mark>         |                                                |
|----|-------------------------------------|------------------------------------------------|
|    | Affiliation (Secondary Eng) suggest | Affiliation (Primary Eng) suggest              |
|    |                                     | Independent Scholar                            |
|    | Affiliation (Secondary Local)       | Affiliation (Primary Local)<br>นักวิชาการอิสระ |
|    |                                     |                                                |

#### ไม่แยกสังกัดหน่วยงานย่อย หน่วยงานหลักในภาษาอังกฤษและภาษาไทย

|     | Affiliation (Secondary Eng) suggest | Affiliation (Primary Eng) suggest<br>Thai-Journal Citation Index Centre (TCI), School of Energy Environment and Materials, King N |
|-----|-------------------------------------|----------------------------------------------------------------------------------------------------|
| S I | Affiliation (Secondary Local)       | Affiliation (Primary Local)                                                                                                    |
|     |                                     | ศูนย์ดัชนีการอ้างอึงวารสารไทย คณะพลังงานสิ่งแวดล้อมและวัสดุ มหาวิทยาลัยเทคโนโลยีพระจอมเกล้าธนบุรี                                 |

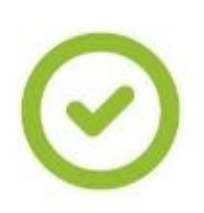

| Affiliation (Secondary Eng) suggest                                                 | Affiliation (Primary Eng) suggest                |
|-------------------------------------------------------------------------------------|--------------------------------------------------|
| Thai-Journal Citation Index Centre (TCI), Scool of Energy Environment and Materials | King Mongkut's University of Technology Thonburi |
| Affiliation (Secondary Local)                                                       | Affiliation (Primary Local)                      |
| ศูนย์ดัชนีการอ้างอิงวารสารไทย คณะพลังงานสิ่งแวดล้อมและวัสดุ                         | มหาวิทยาลัยเทคโนโลยีพระจอมเกล้าธนบุรี            |

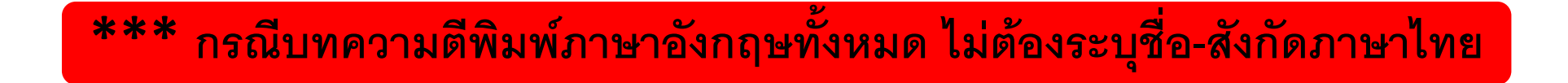

• ไม่ต้องระบุหลักสูตรวิชา

| Affiliation (Secondary Eng) suggest                              | Affiliation (Primary Eng) suggest                       |
|------------------------------------------------------------------|---------------------------------------------------------|
| Doctor of Business Administration                                | Southeast Asia University                               |
| Affiliation (Secondary Local)<br>หลักสูตรบริหารธุรกิจดุษฎีบัณฑิต | Affiliation (Primary Local)<br>มหาวิทยาลัยเอเชียอาคเนย์ |
| Country<br>Thailand                                              |                                                         |
| ไม่ต้องระบุหลักสูตรวิชา                                          | 🔸 🔹 🖬                                                   |
| add more affilation                                              | remove author ve down remove up                         |

ระบุสังกัดผู้แต่งรูปแบบชื่อย่อ (บทความต้นฉบับไม่ได้ระบุสังกัดภาษาอังกฤษ)

| Affiliation (Secondary Eng) <sup>suggest</sup> | Affiliation (Primary Eng) suggest |
|------------------------------------------------|-----------------------------------|
| EN                                             | кки                               |
| Affiliation (Secondary Local)                  | Affiliation (Primary Local)       |
| คณะวิศวกรรมศาสตร์                              | มหาวิทยาลัยขอนแก่น                |
| Country                                        |                                   |
| Thailand                                       | ~                                 |
|                                                |                                   |
|                                                |                                   |

กรณีผู้แต่งมีสังกัดเดียวให้นำมาใส่ที่ช่อง Primary (Eng/Local)

| ย้าย                                |                                     |                                     |                                     |
|-------------------------------------|-------------------------------------|-------------------------------------|-------------------------------------|
| Affiliation (Secondary Eng) suggest | Affiliation (Primary Eng) suggest   | Affiliation (Secondary Eng) suggest | Affiliation (Primary Eng) suggest   |
| Krathumbaen Hospital                |                                     | Southeast Asia University           | Southeast Asia University           |
| Affiliation (Secondary Local)       | Affiliation (Primary Local)         | Affiliation (Secondary Local)       | Affiliation (Primary Local)         |
| โรงพยาบาลกระทุ่มแบน                 |                                     | มหาวิทยาลัยเอเซียอาคเนย์            | มหาวิทยาลัยเอเชียอาคเนย์            |
| Country                             |                                     | Country                             |                                     |
| Thailand                            | <b>~</b>                            | Thailand                            | <i>,</i>                            |
|                                     | • • •                               |                                     | • • 1                               |
| add more affilation                 | remove author 🔶 move down 🛧 move up | add more affilation                 | remove author 🔸 move down 🛧 move up |

### ระบุสังกัดผู้แต่งไม่ตรงกัน

| 1505010                                                             |                                                        |
|---------------------------------------------------------------------|--------------------------------------------------------|
| 0.9.1961941                                                         | อิรศากร                                                |
| อภิรดี                                                              |                                                        |
| สีรินทร์นิชา                                                        | พรรณนภา                                                |
| คณะครุศาสตร์ มหาวิทยาลัยราชภัฏลำปาง                                 | คณะวิทยาการจัดการ มหาวิทยาลัยราชภัฏนครศรีธรรมราช       |
| การุณ                                                               |                                                        |
| องค์การบริหารส่วนตำบลม่อนปิ่น จังหวัดเชียงใหม่                      |                                                        |
| ยิ่งยง                                                              |                                                        |
| โรงพยาบาลส่งเสริมสุขภาพตำบลบ้านม่วงชุม จังหวัดเชียงใหม่             |                                                        |
|                                                                     |                                                        |
|                                                                     | Kirathakon                                             |
| Pratana                                                             |                                                        |
| A mismala a                                                         | Pannapa                                                |
| Apiradee                                                            |                                                        |
| Sirinnicha                                                          | Faculty of Law, Sukhothai Thammathirat Open University |
| Faculty of Education, Chiang Mai Rajabhat University                |                                                        |
| Karun                                                               |                                                        |
| Monpin Subdistrict Administrative Organization, Chiang Mai Province |                                                        |
| Yingyong                                                            |                                                        |
| Ban Muang Chum health promoting hospital. Chiang Mai Province       |                                                        |
|                                                                     |                                                        |
|                                                                     |                                                        |

## ปัญหาที่พบ การนำเข้าข้อมูล Authors : ประเทศผู้แต่ง (Country)

เลือกประเทศผู้แต่งไม่ถูกต้อง

| Affiliation (Secondary Eng) suggest<br>School of Management | Affiliation (Primary Eng) <sup>suggest</sup><br>Shinawatra University |  |
|-------------------------------------------------------------|-----------------------------------------------------------------------|--|
| Affiliation (Secondary Local)                               | Affiliation (Primary Local)                                           |  |
| Country                                                     |                                                                       |  |
| Timor-Leste                                                 | ~                                                                     |  |

ไม่ระบุประเทศผู้แต่งไม่ถูกต้อง

| Affiliation (Secondary Eng) suggest<br>Faculty of Fine Arts | Affiliation (Primary Eng) suggest<br>King Mongkut's University of Technology Thonburi |
|-------------------------------------------------------------|---------------------------------------------------------------------------------------|
| Affiliation (Secondary Local)<br>คณะศิลปกรรมศาสตร์          | Affiliation (Primary Local)<br>มหาวิทยาลัยเทคโนโลยีพระจอมเกล้าธนบุรี                  |
| Country                                                     | ~<br>~                                                                                |
|                                                             |                                                                                       |
| add more affilation                                         | remove author                                                                         |

## ปัญหาที่พบ การนำเข้าข้อมูล Authors : ประเทศผู้แต่ง (Country) (ต่อ)

### ระบุต่ำแหน่งประเทศ ไม่ถูกต้อง

| Affiliation (Secondary Eng) suggest | Affiliation (Primary Eng) suggest<br>Chulalongkorn University, Thailand |
|-------------------------------------|-------------------------------------------------------------------------|
| Affiliation (Secondary Local)       | Affiliation (Primary Local)<br>จุฬาลงกรณ์มหาวิทยาลัย                    |
| Country<br>Thailand                 |                                                                         |
|                                     |                                                                         |

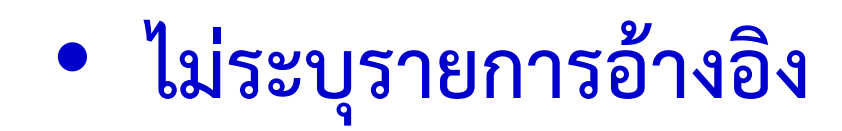

| Article Submission > A Transition to Electric Vehicle Industry in Thailand |                                          | Article status Revision Required $\checkmark$ Save comments & status<br>Formats $\checkmark$ <b>B</b> $I$ $\frac{1}{2} \equiv \checkmark \equiv \blacksquare \textcircled{P} f_{x} \Leftrightarrow$ |
|----------------------------------------------------------------------------|------------------------------------------|----------------------------------------------------------------------------------------------------|
| <ul> <li>Metadata</li></ul>                                                | Current status: Revision Required        | × <sup>z</sup> ×₂ Add comment<br>Reference<br>ไม่ปรากฏรายการอ้างอิง                                                                                                    |
| ♠ go to top                                                                | Remove all references Add more reference |                                                                                                    |

### • ไม่แยกรายการอ้างอิง (การลงข้อมูลแบบระบบ Manual, ThaiJo)

#### วิธีแก้ไข

- คัดลอกรายการอ้างอิงใน reference text #1 ทั้งหมด ไปวางใน word จัดหน้าให้ เรียบร้อย
- คลิกที่ remove all references ซึ่งอยู่ ด้านล่างสุดของรายการอ้างอิงเพื่อลบ รายการอ้างอิงทั้งหมด
- 3. คลิกที่ Import references
- คัดลอกรายการอ้างอิงจาก word มาวาง reference text แล้วกด import

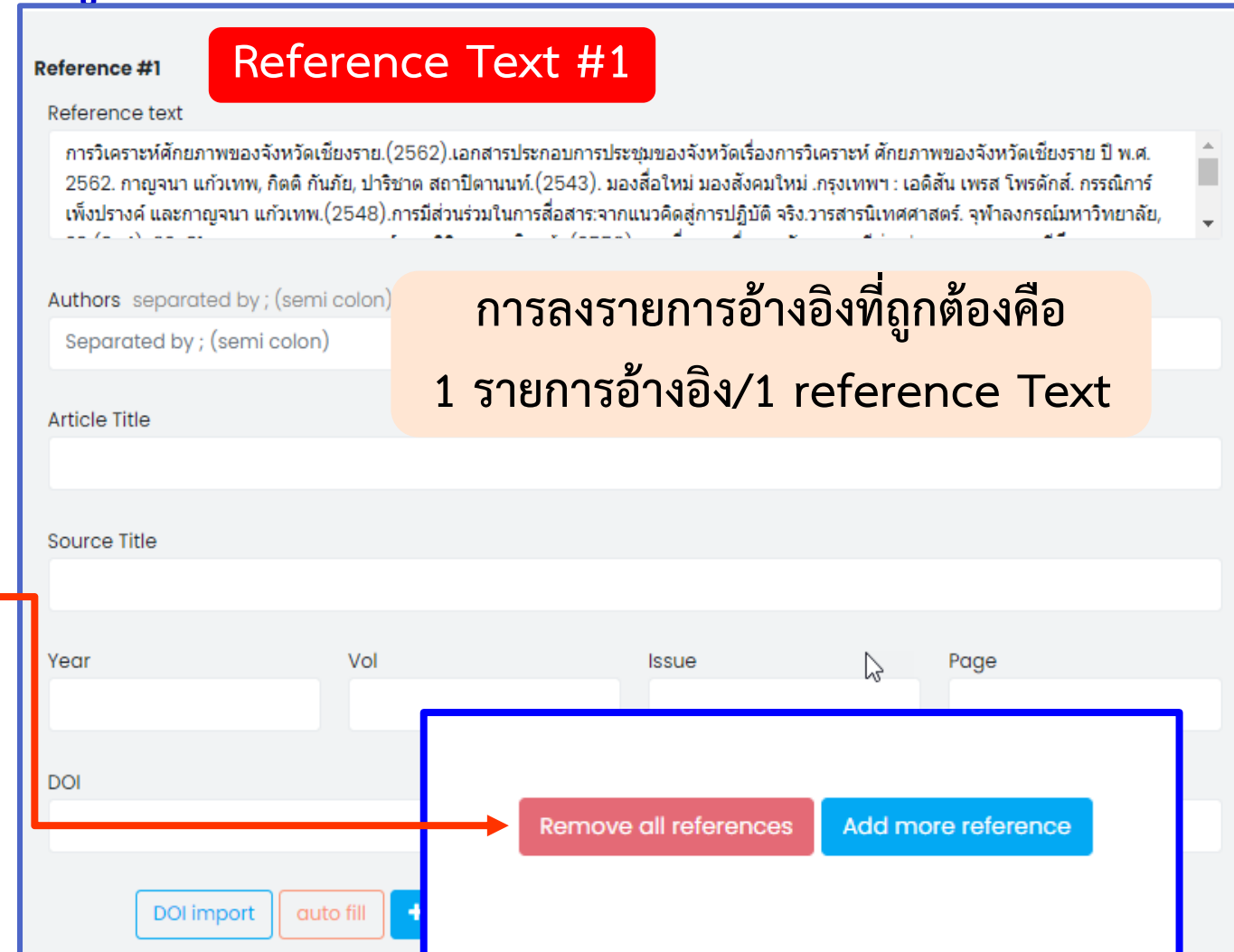

### ไม่แยกรายการอ้างอิง (ต่อ)

 ต้องเคาะรายการอ้างอิง 1 รายการ/1 enter
 ไม่ต้องระบุเลขหน้าในแต่ละ รายการอ้างอิง 1. Ciulla TA, Amador AG, Zinman B. Diabetic retinopathy and diabetic macular edema: Pathophysiology, screening, and novel therapies. Dia- betes Care. 2003;26(9):2653-2664.

2. Shashank G, Parul D: Diabetic macular edema. Venu Eye Institute and Research Center. 2011; 41-45.

 Arnall P, Thomas A. Photocoagulation for Diabetic Macular Edema: Early Treatment Diabetic Retinopathy Study Report Number 1. 1985:1796-1806.
 Quan D, David M, Danis M: Ranibizumab for Diabetic maculae edema Result from 2 phase III Randomized Trials: RISE and RIDE. The American Academy of Ophthalmology2012, 119:789-801.

 Brown DM, Campochiaro PA, Singh RP, Li Z, Gray S, Saroj N, Rundle AC, Rubio RG, Murahashi WY: Ranibizumab for macular edema following central retinal vein occlusion: six-month primary end point results of a phase III study. Ophthalmology 2010, 117(6):1124-1133.e1121-1124- 1133.e1121.
 Brown DM, Kaiser PK, Michels M, Soubrane G, Heier JS, Kim RY, Sy JP, Schneider S: Ranibizumab versus verteporfin for neovascular age-related macular degeneration. The New England Journal of Medicine 2006, 355(14):1432-1444.

รายการอ้างอิงจัดหน้าไม่เรียบร้อย รายการอ้างอิงเดียวกันแต่อยู่คนละ Reference Text

| Reference #8<br>Reference text<br>Hackman, J. R., & Oldham G. R. (1976). Motivation through the design of work: Test of a theory. | Reference #9<br>Reference text<br>Organizational Behavior and Human Performance, 16, 250–279. |
|----------------------------------------------------------------------------------------------------|-----------------------------------------------------------------------------------------------|
| Authors separated by ; (semi colon)<br>Separated by ; (semi colon)                                                                | Authors separated by ; (semi colon)<br>Separated by ; (semi colon)                            |
| Article Title                                                                                                    | Article Title                                                                                 |
| Source Title                                                                                                    | Source Title                                                                                  |
| Year Vol Issue Page                                                                                                    | Year Vol Issue Page                                                                           |
| DOI Link                                                                                                    | DOI Link                                                                                      |
| auto fill + reference / clear remove work work down move up DOI import                                                            | auto fill + reference Z clear remove where the reference DOI import                           |

### รายการอ้างอิงที่เป็นวารสารไม่กด auto fill

|                                                                                                    |                                                                                                    | Article status Revision Required 🗸 Save comments & status |
|----------------------------------------------------------------------------------------------------|----------------------------------------------------------------------------------------------------|-----------------------------------------------------------|
|                                                                                                    |                                                                                                    | Formats - B I ≟ = - ⊡ ⊡ 🔗 fx ↔                            |
| Reference #10                                                                                             |                                                                                                    | $x^{z} \times_{z}$ Add comment                            |
| Reference text                                                                                            |                                                                                                    | Reference                                                 |
| Panyo, C., Nuntiya, A. and Wannagon, A. 2020<br>triethoxyvinylsilane (TEVS) to produce a hydr<br>id=10578 | ). Surface Modification of nanosilica from sugarcane bagasse waste ash Using methyltrich<br>rophobic Surface on glass substrate Chiang Mai Journal of Science. 47(1): 207-216. https:// | รายการอ้างอิงที่เป็นวารสารไม่กด Auto fill                 |
| Authors separated by ; (semi colon)                                                                       | รายการอ้างอิงใน Reference Text                                                                                                    |                                                           |
| Separated by ; (semi colon)                                                                               | a a 9 2                                                                                                    |                                                           |
| Article Title                                                                                             | ที่เป็น <u>วารสาร</u> ให้กด auto fill                                                                                                    |                                                           |
|                                                                                                    | เพื่อให้ข้อมลลงตาม field                                                                                                    |                                                           |
| Source Title                                                                                              | លេខលេខឡូតតលោធ កាមថា                                                                                                    |                                                           |
|                                                                                                    |                                                                                                    |                                                           |
| Year                                                                                                    | Vol Issue                                                                                                    |                                                           |
|                                                                                                    |                                                                                                    |                                                           |
| DOI                                                                                                    | Link                                                                                                    |                                                           |
|                                                                                                    | LITK                                                                                                    |                                                           |
|                                                                                                    |                                                                                                    |                                                           |
|                                                                                                    | DOI import auto fill + reference / clear armov                                                                                                    |                                                           |

รายการอ้างอิงที่เป็นวารสาร เมื่อกด auto fill แล้ว ข้อมูลไม่ตรง Field

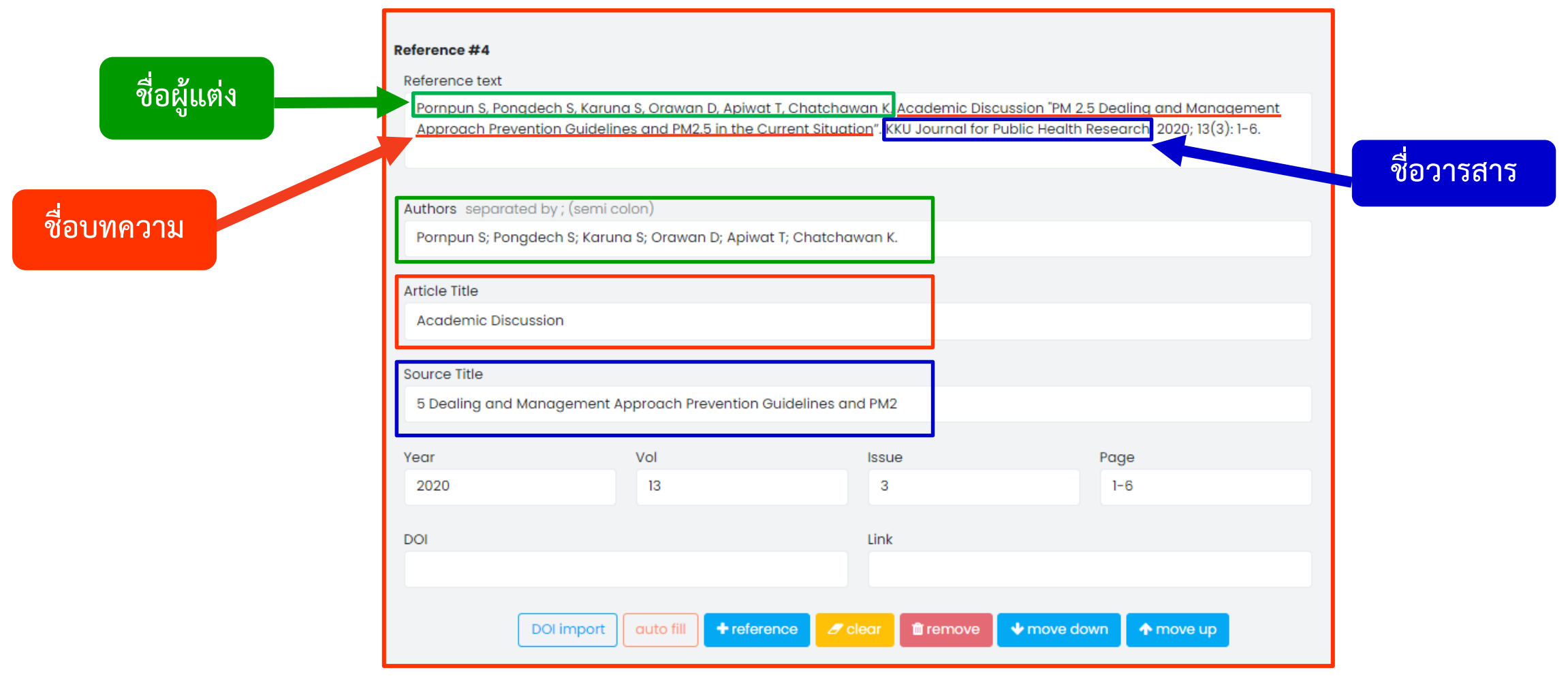

#### รายการอ้างอิงที่เป็นวารสาร (ชื่อวารสารใช้ชื่อย่อ) ให้กด auto fill เพื่อนำไปใช้ในการคำนวณค่า Citation

| Reference #12                               |                                                            |                                                                                |                                                               |
|---------------------------------------------|------------------------------------------------------------|--------------------------------------------------------------------------------|---------------------------------------------------------------|
| Reference text                              |                                                            |                                                                                |                                                               |
| Wangpitipanit S, Par<br>People with Depende | huthai S, Sucamvang K, Lasu<br>ency in Thailand: A Randomi | ka D, Jitapunkul S. Family Caregiver<br>zed Controlled Trice, PRIJNR 2016; 20( | Capacity Building Program for Older<br>(1): 18-32. [in Thai]. |
| Authors separated by                        | r; (semi colon)                                            |                                                                                | PRIJNR                                                        |
| Wangpitipanit S; Par                        | nuthai S; Sucamvang K; Lasu                                | ka D; Jitapunkul S.                                                            |                                                               |
| Article Title<br>Family Caregiver Ca        | pacity Building Program for                                | Older People with Dependency in Th                                             | ailand: A Randomized Controlled Trial                         |
| Source Title                                |                                                            |                                                                                |                                                               |
| PRIJNR                                      |                                                            |                                                                                |                                                               |
| Year                                        | Vol                                                        | Issue                                                                          | Page                                                          |
| 2016                                        | 20                                                         | 1                                                                              | 18-32                                                         |
| DOI                                         |                                                            | Link                                                                           |                                                               |
| DOLI                                        | mport auto fill + refe                                     | rence 🥒 clear 🛍 remove                                                         |                                                               |
|                                             |                                                            |                                                                                |                                                               |

#### รายการอ้างอิงที่เป็นวารสาร แต่ไม่ได้กด auto fill

| Reference #8                                                                                                    |                |                     |            |  |
|----------------------------------------------------------------------------------------------------|----------------|---------------------|------------|--|
| Reference text                                                                                                    |                |                     |            |  |
| Poowunna, R. et al. Standardization of Thai Traditional Medicine Method for Treatment of Garcinia<br>hanburuyi Hook.f Resins (JPS) 2014 May-Aug; 10(2). |                |                     |            |  |
| Authors separated by;                                                                                                    | (semi colon)   |                     |            |  |
| Separated by ; (semi                                                                                                    | colon)         |                     |            |  |
| Article Title                                                                                                    |                |                     |            |  |
|                                                                                                    |                |                     |            |  |
| Source Title                                                                                                    |                |                     |            |  |
|                                                                                                    |                |                     |            |  |
| Year                                                                                                    | Vol            | Issue               | Page       |  |
|                                                                                                    |                |                     |            |  |
| DOI                                                                                                    |                | Link                |            |  |
|                                                                                                    |                |                     |            |  |
|                                                                                                    |                |                     |            |  |
| auto fill + ref                                                                                                    | erence 2 clear | remove when we down | ↑ move up  |  |
|                                                                                                    |                |                     | DOI import |  |

#### Reference #8

#### Reference text

Poowunna, R. et al. Standardization of Thai Traditional Medicine Method for Treatment of Garcinia hanburuyi Hook.f Resins. IJPS. 2014 May-Aug; 10(2).

#### Authors separated by; (semi colon)

Poowunna, R.

#### Article Title

Standardization of Thai Traditional Medicine Method for Treatment of Garcinia hanburuyi Hook.f Resins

#### Source Title

Isan Journal of Pharmaceutical Sciences

| Year |           | Vol         |                | Issue    |                    | Page             |  |
|------|-----------|-------------|----------------|----------|--------------------|------------------|--|
| 2014 |           | 10          |                | 2        |                    |                  |  |
| DOI  |           |             |                | Link     |                    |                  |  |
|      | auto fill | + reference | <i>∎</i> clear | 🛍 remove | <b>↓</b> move down | <b>↑</b> move up |  |
|      |           |             |                |          |                    | DOI import       |  |

#### รายการอ้างอิงที่เป็นชื่อผู้แต่งซ้ำ

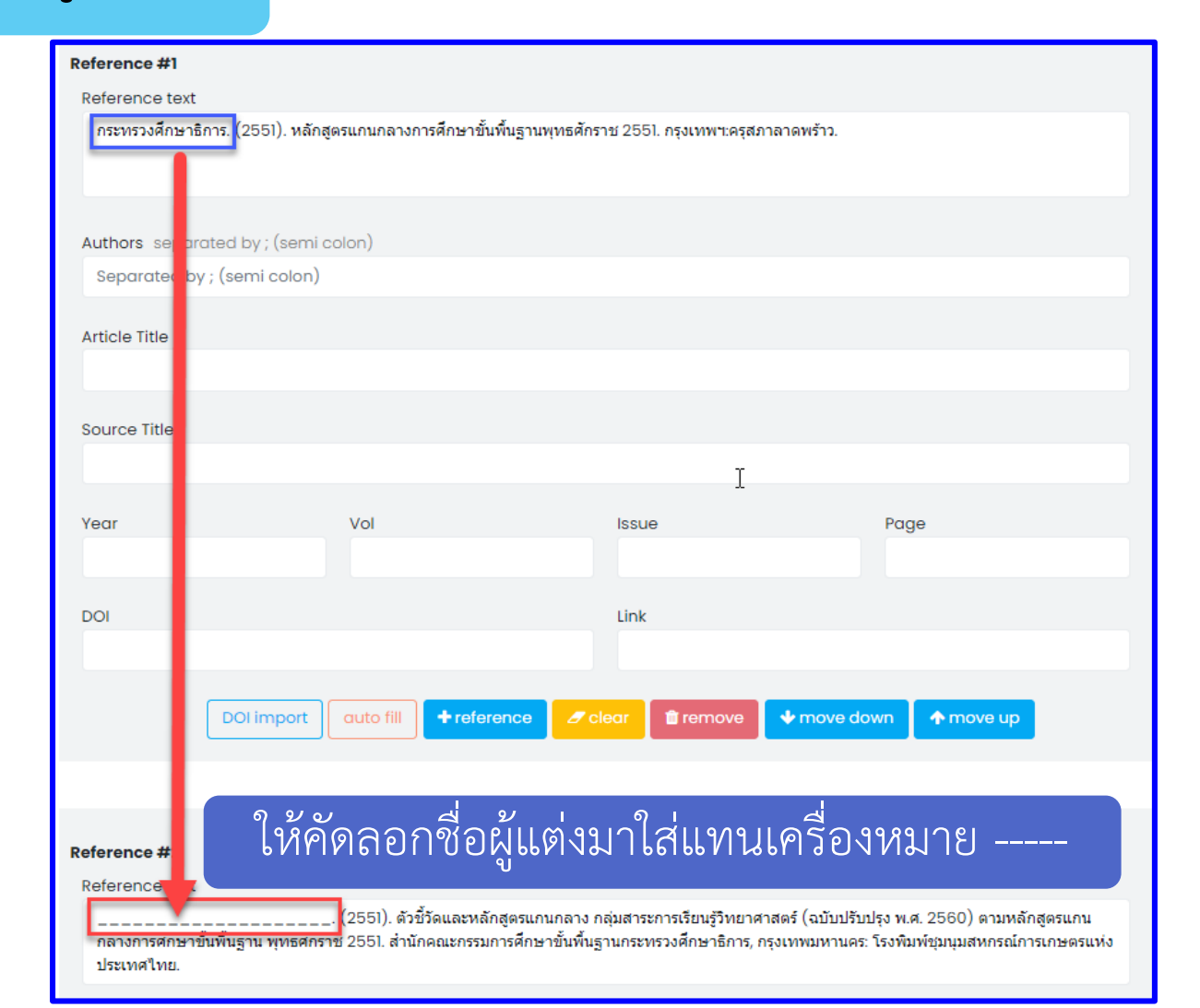

#### รายการอ้างอิงไม่ต้องระบุเลขลำดับ เช่น [1], [2]

| Reference text                                                                                                    |                                          |                    |                  |               |             |  |  |  |  |  |
|----------------------------------------------------------------------------------------------------|------------------------------------------|--------------------|------------------|---------------|-------------|--|--|--|--|--|
| [1] I. Fort, T. Jirout, R. Sperling, S. Jambere, and F. Rieger "Study of pumping capacity of pitched blade impellers," Acta<br>Polytechnica, vol. 42, no. 4, pp. 68-72, 2002.                                                                                                    |                                          |                    |                  |               |             |  |  |  |  |  |
| Authors separated by ; (semi colon)                                                                                                    |                                          |                    |                  |               |             |  |  |  |  |  |
| I. Fořt; T. Jirout; R. Sperling; S. Jambere; F. Rieger                                                                                                    |                                          |                    |                  |               |             |  |  |  |  |  |
| Article Title                                                                                                    |                                          |                    |                  |               |             |  |  |  |  |  |
| Study of Pumping Capacity of Pitched Blade Impellers                                                                                                    |                                          |                    |                  |               |             |  |  |  |  |  |
| Source Title                                                                                                    |                                          |                    |                  |               |             |  |  |  |  |  |
| Acta Polytechnica                                                                                                    |                                          |                    |                  |               |             |  |  |  |  |  |
|                                                                                                    |                                          |                    | -                | L             |             |  |  |  |  |  |
| Year                                                                                                    | Vo                                       | I                  | Issue            |               | Page        |  |  |  |  |  |
| 2002                                                                                                    | 4                                        | 12                 | 4                |               |             |  |  |  |  |  |
| DOI                                                                                                    |                                          |                    | Link             |               |             |  |  |  |  |  |
| 10.14311/380                                                                                                    | 10.14311/380 http://doi.org/10.14311/380 |                    |                  |               |             |  |  |  |  |  |
| -                                                                                                    |                                          |                    |                  |               |             |  |  |  |  |  |
| l                                                                                                    | DOI import aut                           | o fill + reference | 🥒 clear 👔 📋 remo | ve 🔸 move dow | n 🛧 move up |  |  |  |  |  |
|                                                                                                    |                                          |                    |                  |               |             |  |  |  |  |  |
|                                                                                                    |                                          |                    |                  |               |             |  |  |  |  |  |
| Reference #2                                                                                                    |                                          |                    |                  |               |             |  |  |  |  |  |
| Reference text                                                                                                    |                                          |                    |                  |               |             |  |  |  |  |  |
| [2] J. J. H. Simmons, E. Komonibo, B. J. Azzopardi, and D. R. Dick, "Residence time distributions and flow behavior within primary<br>crude oil-water separators treating well-head fluids," Chemical Engineering Research and Design, vol. 82, no. 10, pp. 1383-1390,<br>Oct. 2004. |                                          |                    |                  |               |             |  |  |  |  |  |

## ประโยชน์ของระบบ Fast-Track Indexing

ลดเวลาในการนำข้อมูลบทความเข้าสู่ฐานข้อมูล TCI

<u> TCT</u>

- ข้อมูลบทความวารสารที่มีการตีพิมพ์แล้ว จะถูกบรรจุอยู่ในฐานข้อมูล TCI เร็วขึ้น
- ผู้อ่านสามารถเข้าถึงบทความในฐานข้อมูล TCI ได้เร็วขึ้น ทำให้มีการอ้างอิงสูงขึ้น
- ข้อมูลบทความใน TCI มีความถูกต้องมากขึ้น เพราะกองบรรณาธิการวารสาร นำเข้าข้อมูลบทความด้วยตนเอง เป็นประโยชน์ต่อการวิเคราะห์ข้อมูลในระบบ ThaiRAP
- ผู้แต่งสามารถนำข้อมูลการตีพิมพ์ไปใช้ประโยชน์ในเรื่องการสำเร็จการศึกษา / การเลื่อนตำแหน่งทางวิชาการ และการประกันคุณภาพ ได้เร็วขึ้น

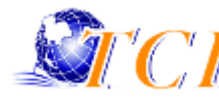

### การติดต่อสอบถาม

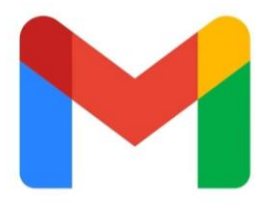

### tci.fasttrack@gmail.com หรือ tci.thai@gmail.com

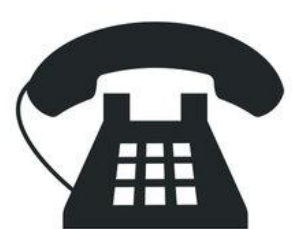

### 02-470-9642

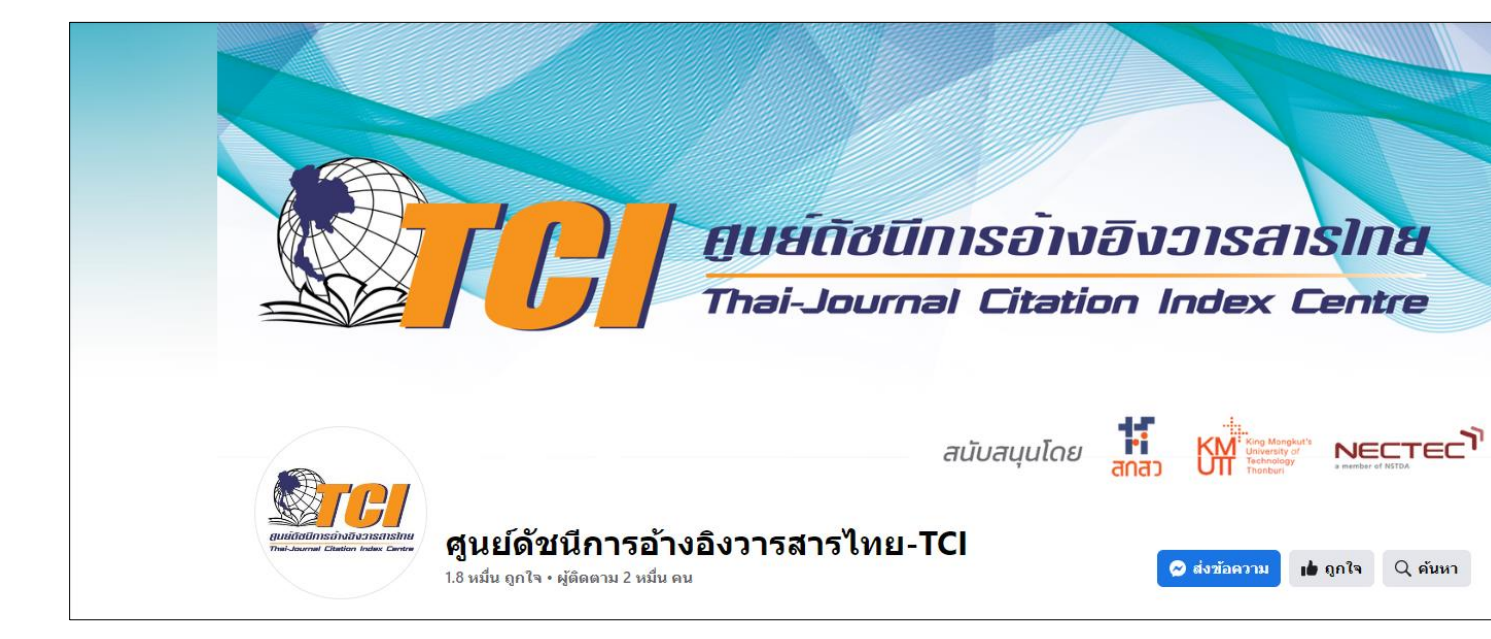

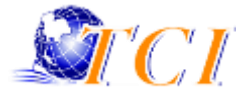

# ขอบคุณครับ